# SIEMENS

Введение

# SIMATIC

Предпосылки

Постановка задачи

SM331; AI 8 x 12 Bit

Первые шаги Часть 2: Измерение напряжения и терморезистор РТ100 Механическая сборка стенда

Электрическое подключение стенда

Конфигурирование в SIMATIC Manager

Тест пользовательской программы

Диагностические прерывания

Аппаратные прерывания

Исходный код пользовательской программы

Редакция 04/2004 А5E00264161-01

#### Указания по технике безопасности

Данное руководство содержит указания, которые вы должны соблюдать для обеспечения собственной безопасности, а также защиты от повреждений продукта и связанного с ним оборудования. Эти замечания выделены предупреждающим треугольником и представлены, в соответствии с уровнем опасности следующим образом:

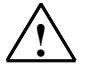

#### Опасность

указывает, что если не будут приняты надлежащие меры предосторожности, то это **приведет** к гибели людей, тяжким телесным повреждениям или существенному имущественному ущербу.

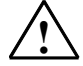

#### Предупреждение

указывает, что при отсутствии надлежащих мер предосторожности это **может привести** к гибели людей, тяжким телесным повреждениям или к существенному имущественному ущербу.

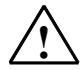

#### Осторожно

указывает, что возможны легкие телесные повреждения и нанесение небольшого имущественного ущерба при непринятии надлежащих мер предосторожности.

#### Примечание

привлекает ваше внимание к особо важной информации о продукте, обращении с ним или к соответствующей части документации.

#### Квалифицированный персонал

К монтажу и работе на этом оборудовании должен допускаться только **квалифицированный персонал**. Квалифицированный персонал – это люди, которые имеют право вводить в действие, заземлять и маркировать электрические цепи, оборудование и системы в соответствии со стандартами техники безопасности.

#### Надлежащее использование

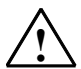

Примите во внимание следующее:

#### Предупреждение

Это устройство и его компоненты могут использоваться только для целей, описанных в каталоге или технической документации, и в соединении только с теми устройствами или компонентами других производителей, которые были одобрены или рекомендованы фирмой Siemens.

Этот продукт может правильно и надежно функционировать только в том случае, если он правильно транспортируется, хранится, устанавливается и монтируется, а также эксплуатируется и обслуживается в соответствии с рекомендациями.

#### Товарные знаки

SIMATIC®, SIMATIC HMI® и SIMATIC NET® - это зарегистрированные товарные знаки SIEMENS AG.

Некоторые другие обозначения, использованные в этих документах, также являются зарегистрированными товарными знаками; права собственности могут быть нарушены, если они используются третьей стороной для своих собственных целей.

#### Copyright © Siemens AG 2004 Все права защи-

#### шень Воспроизведение, передача или использование документа этого или его содержания не специального письменного разрешаются без бүдут разрешения. Нарушители нести ответственность за нанесенный ущерб. Все права, включая права, вытекающие из патента или регистрации практической модели или конструкции, сохраняются.

Siemens AG Департамент автоматизации и приводов

П\я 4848, D- 90327, Нюрнберг

Siemens Aktiengesellschaft

#### Отказ от ответственности

Мы проверили содержание этого руководства на соответствие с описанным аппаратным и программным обеспечением. Так как отклонения не могут быть полностью исключены, то мы не можем гарантировать полного соответствия. Однако данные, приведенные в этом руководстве, регулярно пересматриваются, и все необходимые исправления вносятся в последующие издания. Мы будем благодарны за предложения по улучшению содержания. ©Siemens AG 2004

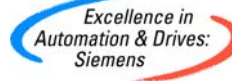

A5E00264161-01

# Содержание:

| 1                                                                                    | Введение                                                                                                    | . 3                                          |
|--------------------------------------------------------------------------------------|----------------------------------------------------------------------------------------------------|----------------------------------------------|
| 2                                                                                    | Требования                                                                                                    | 4                                            |
| 2.1                                                                                  | Требования к начальным знаниям                                                                                                    | 4                                            |
| 2.2                                                                                  | Требования к аппаратной и программной части                                                                                                    | 4                                            |
| 3                                                                                    | Постановка задачи                                                                                                    | . 7                                          |
| 4                                                                                    | Механическая сборка стенда                                                                                                    | . 9                                          |
| 4.1                                                                                  | Монтаж стенда                                                                                                    | 9                                            |
| 4.2<br>4.2.1                                                                         | Монтаж аналогового модуля<br>Компоненты модуля SM331 с обычным соединительным<br>штекером                                                                       | 11<br>11                                     |
| 4.2.2<br>4.2.3<br>4.2.4<br>4.2.5                                                     | SM331 с соединителем SIMATIC TOP Connect<br>Свойства аналогового модуля<br>Модули диапазона измерений<br>Монтаж модуля SM331                                    | 12<br>13<br>14<br>16                         |
| 4.2.6                                                                                | Монтаж клеммников соединителя TOP Connect                                                                                                    | 17                                           |
| 5                                                                                    | Электрическое подключение стенда                                                                                                    | 18                                           |
| 5.1                                                                                  | Электрический монтаж блока питания и СРU                                                                                                    | 18                                           |
| 5.2<br>5.2.1<br>5.2.2<br>5.2.3<br>5.2.4<br>5.2.5<br>5.2.6<br>5.2.6<br>5.2.7<br>5.2.8 | Подключение аналогового модуля                                                                                                    | 20<br>20<br>21<br>23<br>25<br>27<br>30<br>30 |
| 6                                                                                    | Конфигурирование в SIMATIC Manager                                                                                                    | 31                                           |
| 6.1<br>6.1.1<br>6.1.2<br>6.1.3<br>6.1.4                                              | Создание нового проекта STEP 7<br>Выбор CPU<br>Определение структуры пользовательской программы<br>Задание имени проекта<br>Результат создания проекта S7       | 31<br>33<br>33<br>34<br>34                   |
| 6.2<br>6.2.1<br>6.2.2<br>6.2.3<br>6.2.4                                              | Конфигурация аппаратной части<br>Создание аппаратной конфигурации<br>Вставка компонентов SIMATIC<br>Задание параметров аналогового модуля<br>Проверка включения | 35<br>35<br>36<br>38<br>42                   |
| 6.3<br>6.3.1<br>6.3.2                                                                | Пользовательская программа STEP7<br>Функционирование пользовательской программы<br>Создание программы пользователя                                              | 45<br>45<br>46                               |
| 7                                                                                    | Проверка программы пользователя                                                                                                    | 51                                           |
| 7.1                                                                                  | Загрузка системных данных и пользовательской программы                                                                                                    | 51                                           |
| 7.2                                                                                  | Наблюдение за сигналами датчиков                                                                                                    | 53                                           |
| 7.3                                                                                  | Вывод аналоговых значений термопар                                                                                                    | 55                                           |

| 10    | Исходный код пользовательской программы              | 68 |
|-------|------------------------------------------------------|----|
| 9     | Аппаратные прерывания                                | 66 |
| 8.3.5 | Выход за верхний допустимый предел                   | 65 |
| 8.3.4 | Выход за нижний допустимый предел                    | 63 |
| 8.3.3 | Обрыв провода (только для измерений с РТ100)         |    |
| 8.3.2 | Общие ошибки                                         |    |
| 831   | Ошибки конфигурирования и параметрирования           |    |
| 83    | Лиагностические сообщения отдельных каналов          | 62 |
| 8.2   | Общее диагностическое сообщение                      | 61 |
| 8.1   | Вызов диагностического прерывания                    | 60 |
| 8     | Диагностические прерывания                           | 60 |
| 7.4   | Влияние подключения РТ100 на аналоговое значение     | 59 |
| 7.3.4 | Аналоговые значения стандартного РТ100               | 58 |
| 7.3.3 | Аналоговые значения преобразователя напряжения 0-10В | 57 |
| 7.3.2 | Аналоговые значения преобразователя напряжения ± 10В | 56 |
| 7.3.1 | Аналоговые значения преобразователя напряжения ± 5В  | 55 |

# 1 Введение

#### Цели

Это руководство дает Вам всю необходимую информацию по вводу в эксплуатацию аналогового модуля SM331. Руководство поможет Вам установить и параметрировать аппаратные средства преобразователя напряжения и терморезистора РТ100, а также создавать конфигурацию в SIMATIC Manager.

Руководство рассчитано на начинающих специалистов с базовыми знаниями по конфигурированию, вводу в эксплуатацию и обслуживанию автоматизированных систем управления.

#### Содержание руководства

В данном руководстве подробно описаны все процедуры : от монтажа модулей до обработки оцифрованных аналоговых величин в пользовательской программе STEP7, а также приведены примеры. В следующих разделах Вы изучите :

- Постановку задачи
- Механическая сборка модели станции (стенда)
- Электрическое подключение стенда
- Конфигурирование в SIMATIC Manager
- Создание небольшой пользовательской программы в STEP7, которая сохраняет оцифрованное значение в блоке данных
- Вызов и обработка диагностических и аппаратных прерываний.

# 2 Требования

#### 2.1 Требования к начальным знаниям

Для освоения этого руководства не требуется специальных знаний в области техники автоматизации. Так как задание параметров аналогового модуля выполняется в программном обеспечении STEP7, полезны знания по STEP7.

Дополнительную информацию по STEP7 можно найти в электронных руководствах, поставляемых со STEP7.

Изложение предполагает знание персонального компьютера или опыт работы с подобными устройствами (например, с программатором), работа с операционными системами Windows 95/98/2000/NT или XP.

### 2.2 Требования к аппаратной и программной части

Требования к аппаратной и программной части:

- Модуль SM331
- Фронтальный соединитель, позволяющий произвести быстрое и удобное подключение к модулю напряжения питания и обрабатываемых сигналов.

| Кол-во | Изделие                                                                                                    | Номер для заказа                         |
|--------|----------------------------------------------------------------------------------------------------|------------------------------------------|
| 1      | SM 331, ОПТИЧЕСКИ ИЗОЛИРОВАННЫЙ 8 КАНАЛЬНЫЙ<br>МОДУЛЬ, ДИАГНОСТИКА, АВАРИЙНЫЕ ПРЕРЫВАНИЯ                                                                               | 6ES7331-7KF02-0AB0                       |
| 1      | 20-пиновый фронтальный соединитель с пружинными<br>зажимами                                                                                                    | 6ES7392-1BJ00-0AA0                       |
|        | Вариант:<br>- 20- ПИНОВЫЙ СОЕДИНИТЕЛЬ С ВИНТОВЫМИ<br>ЗАЖИМАМИ<br>- СМЕННЫЙ ФРОНТАЛЬНЫЙ МОДУЛЬ С СОЕДИНЕНИЕМ<br>ДЛЯ ВИТОГО ПЛОСКОГО КАБЕЛЯ (соединитель ТОР<br>connect) | 6ES7392-1AJ00-0AA0<br>6ES7921-3AF00-0AA0 |
| 1      | SIMATIC S7 ЭЛЕМЕНТ ПОДКЛЮЧЕНИЯ ЭКРАНА                                                                                                    | 6ES7390-5AA00-0AA0                       |
| 2      | SIMATIC S7, НАКОНЕЧНИК ДЛЯ 1 КАБЕЛЯ ДИАМЕТРОМ<br>ОТ 4 ДО 13MM                                                                                                    | 6ES7390-5CA00-0AA0                       |

Таблица 2-1 Компоненты аналогового модуля

Следующие компоненты SIMATIC потребуются в дальнейшем:

| Таблица 2-2 | Компоненты SIMATIC в составе модели станции (стенда) |
|-------------|------------------------------------------------------|
|-------------|------------------------------------------------------|

| Кол-во | Изделие                                                                                            | Номер для заказа    |
|--------|----------------------------------------------------------------------------------------------------|---------------------|
| 1      | БЛОК ЭЛЕКТРОПИТАНИЯ PS 307 AC 120/230V, DC 24V, 5A (с перемычкой для подключения к электропитанию) | 6ES7307-1EA00-0AA0  |
| 1      | Центральный процессор CPU 315-2DP                                                                  | 6ES7315-2AG10-0AB0  |
| 1      | МИКРОКАРТА ПАМЯТИ, NFLASH, 128 КВҮТЕ                                                               | 6ES7953-8LG00-0AA0  |
| 1      | SIMATIC S7-300, ШИННАЯ РЕЙКА L=530MM                                                               | 6ES7390-1AF30-0AA0  |
| 1      | Программатор (PG) с MPI-интерфейсом и MPI кабелем                                                  | Зависит от конфигу- |
|        | ПК с соответствующей интерфейсной платой                                                           | рации               |

Если Вам необходимо установить стенд с помощью соединителя SIMATIC TOP connect, потребуются следующие дополнительные компоненты:

| Кол-во | Изделие                                                                                                    | Номер для заказа   |
|--------|----------------------------------------------------------------------------------------------------|--------------------|
| 1      | <ol> <li>ФРОНТАЛЬНЫЙ СМЕННЫЙ МОДУЛЬ С СОЕДИНЕНИЕМ<br/>ДЛЯ ВИТОГО ПЛОСКОГО КАБЕЛЯ ДЛЯ</li> <li>ЭЛЕКТРОПИТАНИЯ АНАЛОГОВЫХ МОДУЛЕЙ S7-300<br/>ПОСРЕДСТВОМ ПРУЖИННЫХ КОНТАКТОВ</li> </ol> |                    |
| 2      | 2 КЛЕММНИК <b>ТРА</b> , З РЯДА КОНТАКТОВ ДЛЯ<br>АНАЛОГОВЫХ МОДУЛЕЙ S7, С СОЕДИНЕНИЕМ ВИТЫМ<br>ПЛОСКИМ КАБЕЛЕМ ЧЕРЕЗ ПРУЖИННЫЕ КОНТАКТЫ.                                               |                    |
| 2      | ЭКРАН ДЛЯ КОНТАКТНОЙ КОЛОДКИ АНАЛОГОВОГО<br>МОДУЛЯ                                                                                                    | 6ES7928-1BA00-0AA0 |
| 4      | СОЕДИНИТЕЛЬ (ПЛОСКИЙ РАЗЪЕМ) В СООТВЕТСТВИИ<br>С DIN 41652, 16-ШТЫРЬКОВЫЙ СОЕДИНИТЕЛЬ С<br>ИЗОЛЯЦИЕЙ                                                                                  | 6ES7921-3BE10-0AA0 |
| 2      | SIMATIC S7, НАКОНЕЧНИК ДЛЯ 1 КАБЕЛЯ ДИАМЕТРОМ<br>ОТ 4 ДО 13MM                                                                                                    | 6ES7390-5CA00-0AA0 |
| 2      | SIMATIC S7, НАКОНЕЧНИК ДЛЯ 2 КАБЕЛЕЙ<br>ДИАМЕТРОМ ОТ 2 ДО 6ММ                                                                                                    | 6ES7390-5AB00-0AA0 |
| 1      | ВИТОЙ ПЛОСКИЙ КАБЕЛЬ С 16 ЖИЛАМИ 0.14 ММ2<br>ДЛИНА: 30 М ЭКРАНИРОВАННЫЙ                                                                                                    | 6ES7923-0CD00-0BA0 |

Таблица 2-3 Компоненты соединителя SIMATIC Тор

Таблица 2-4 Программное обеспечение STEP 7

| Кол-во | Изделие                                                                                   | Номер для заказа   |
|--------|-------------------------------------------------------------------------------------------|--------------------|
| 1      | STEP 7 Программное обеспечение версии 5.2 или более новой, установленное в программаторе. | 6ES7810-4CC06-0YX0 |

# Следующие преобразователи напряжения и терморезисторы могут использоваться для приема аналоговых сигналов:

| Кол-во | Изделие                        | Номер для заказа             |
|--------|--------------------------------|------------------------------|
| 1      | Преобразователь напряжения ±5V | Зависит от изготови-<br>теля |
| 3      | Стандартный РТ100              | Зависит от изготови-<br>теля |

Таблица 2-5 Терморезистор и преобразователь напряжения

#### Примечание

В настоящем руководстве описано только применение стандартных преобразователей и терморезисторов РТ100. Если Вам необходимо использовать другие преобразователи, Вы должны подключать и параметрировать SM331 другими способами.

Кроме того, необходимы следующие инструменты и материалы:

| Кол-во | Изделие                                                                                                    | Номер для заказа |
|--------|----------------------------------------------------------------------------------------------------|------------------|
| Х шт.  | Болты М6 и гайки (длина в зависимости от Стандартны места установки)                                                                                       |                  |
| 1      | Отвертка с шириной рабочей части 3,5 мм                                                                                                    | Стандартный      |
| 1      | Отвертка с шириной рабочей части 4,5 мм                                                                                                    | Стандартный      |
| 1      | Инструмент для резки провода и снятия изо- Стандарт ляции                                                                                                  |                  |
| 1      | Инструмент для монтажа кабельного наконеч- Стандартн ника                                                                                                  |                  |
| Xm     | Проводник для заземления шины сечением 10 Стандартны мм <sup>2</sup><br>Круглый наконечник с отверстием 6,5 мм, длина в соответствии с местными условиями. |                  |
| Xm     | К т Гибкий провод сечением 1мм с наконечниками<br>на концах формы А трех разных цветов – го-<br>лубой, красной и зеленой                                   |                  |
| Xm     | n Трехжильный силовой кабель (AC 230/120V) с Стандартны<br>розеткой и защищенными контактами, длина в<br>в зависимости от места применения.                |                  |
| 1      | Калибровочное устройство (измерительный Зависит о прибор для ввода в эксплуатацию, который товителя способен измерять и вырабатывать ток)                  |                  |

Таблица 2-6 Основные инструменты и материалы

# 3 Постановка задачи

Данное руководство "Первые шаги" позволяет Вам, на примере конкретного приложения, изучить процедуры подключения 4 следующих датчиков:

- Датчик давления, подключенный к преобразователю напряжения (±5V).
- Три терморезистора типа РТ100

Вам необходимо также деблокировать аппаратные и диагностические прерывания. В Вашем распоряжении для этих задач - модуль SM331, Al8x12 бит (заказной номер 6ES7 331-7KF02-0AB0).

Этот модуль способен генерировать диагностические и аппаратные прерывания. Он может обработать до 8 аналоговых входов. Для каждого модуля могут быть сконфигурированы различные режимы измерения (например, измерение напряжения; РТ 100; термопара).

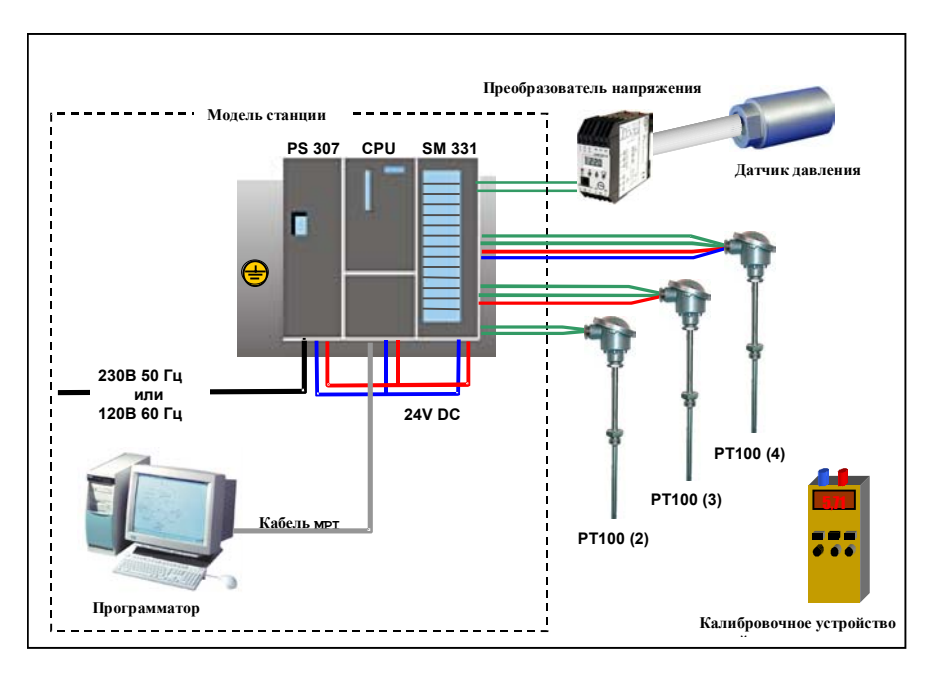

Рис. 3-1 Компоненты модели станции

#### В дальнейшем Вы ознакомитесь с выполнением следующих шагов:

- Механическая сборка стенда (см. главу 4)
  - Общие инструкции по монтажу для модулей S7-300
  - Конфигурация SM331 для обоих выбранных типов измерительных преобразователей
- Электрический монтаж стенда (см. главу 5)
  - Монтаж блока питания и CPU
  - Монтаж аналогового модуля обычным способом
  - Монтаж аналогового модуля с соединителем SIMATIC TOP Connect
- Конфигурирование в SIMATIC Manager (см. главу 6)
  - Использование мастера создания проекта
  - Доработка автоматически сгенерированной конфигурации аппаратной части
  - Интеграция пользовательской исходной программы
- Тестирование пользовательской программы (см. главу Ошибка! Источник ссылки не найден.)
  - Интерпретация считанных значений
  - Преобразование измеренных значений в нормированные аналоговые значения
- Использование диагностических возможностей модуля (глава 8)
  - Генерация диагностических прерываний
  - Анализ диагностических данных
- Применение аппаратных прерываний (см. главу 9)
  - Параметризация аппаратных прерываний
  - Конфигурирование и оценка аппаратных прерываний

# 4 Механическая сборка стенда

Механическая сборка стенда состоит из двух шагов. На первом шаге описывается монтаж блока питания и СРU. После описания аналогового модуля SM331 идет описание его монтажа.

# 4.1 Монтаж стенда

Перед использованием аналогового входного модуля SM331, Вам необходимо выполнить монтаж основных модулей SIMATIC S7-300.

Монтаж должен выполняться в следующем порядке слева направо:

- Блок питания PS307
- Центральный процессор CPU 315-2DP
- Аналоговый модуль SM331

| Шаг | Изображение | Описание                                                                                                    |
|-----|-------------|----------------------------------------------------------------------------------------------------|
| 1   |             | Укрепите монтажную профильную шину на заземлен-<br>ное основание (болтами M6) таким образом, чтобы<br>оставить как минимум 40 мм свободного пространства<br>сверху и снизу.<br>Если основанием является заземленный металличе-<br>ский щит или пластина, убедитесь, что монтажная<br>шина и основание соединены с обеспечением низкого<br>электрического сопротивления. |
|     |             | Соедините монтажную профильную шину с защитным заземлением. Используйте в этих целях болт М6.                                                                                                    |
| 2   |             | <ul> <li>Монтаж блока питания:</li> <li>Зацепите блок питания за верхний край монтажной шины</li> </ul>                                                                                                    |
| 3   |             | <ul> <li>Поверните блок вниз, закрепив винтом в нижней<br/>части CPU</li> </ul>                                                                                                    |

Таблица 4-1 Монтаж стенда (без SM331)

| Шаг | Изображение | Описание                                                                                                    |
|-----|-------------|----------------------------------------------------------------------------------------------------|
| 4   |             | Установить шинный соединитель (поставленный вме-<br>сте с SM331) в <b>левое</b> гнездо на задней части CPU                                                                                                    |
| 5   |             | <ul> <li>Монтаж CPU:</li> <li>Зацепите CPU за верхнюю часть монтажной шины;</li> <li>Переместите его влево вплотную к блоку питания;</li> <li>Поверните вниз;</li> <li>Закрепите винтами на нижней части CPU.</li> </ul> |

#### 4.2 Монтаж аналогового модуля

Необходимые модули диапазона измерения должны быть установлены в модуль SM331 перед его установкой на монтажную шину (см. главу 4.2.4).

#### В этом разделе Вы изучите:

- Какие компоненты Вам необходимы
- Свойства модуля аналоговых входов
- Что такое модуль диапазона измерений и как его установить
- Как выполнить монтаж подготовленного модуля

# 4.2.1 Компоненты модуля SM331 с обычным соединительным штекером

Функционально-подготовленный аналоговый модуль состоит из следующих компонентов:

- Модуль SM331 (в нашем примере 6ES7331-7KF02-0AB0)
- 20-клеммный фронтальный соединитель. Существуют два типа фронтальных соединителей:
  - с пружинными контактами (заказной номер 6ES7392-1BJ00-0AA0)
  - с винтовыми контактами (заказной номер 6ES7392-1AJ00-0AA0)

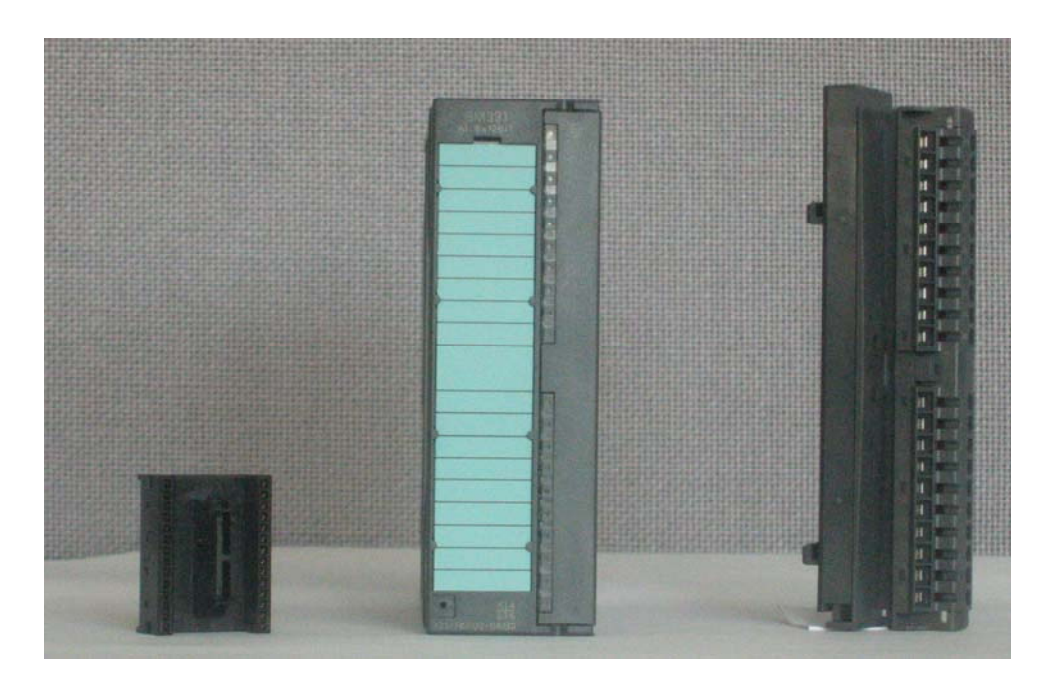

Рис. 4-1 Компоненты SM331

### 4.2.2 SM331 с соединителем SIMATIC TOP Connect

Соединитель SIMATIC TOP для модуля SM331 состоит из следующих элементов:

- Модуль фронтального соединителя (номер для заказа 6ES7921-3AF00-0AA0)
- Клеммник ТРА (номер для заказа 6ES7924-0CC00-0AB0)
- Комплект мелких деталей (см. Таблица 2-3)

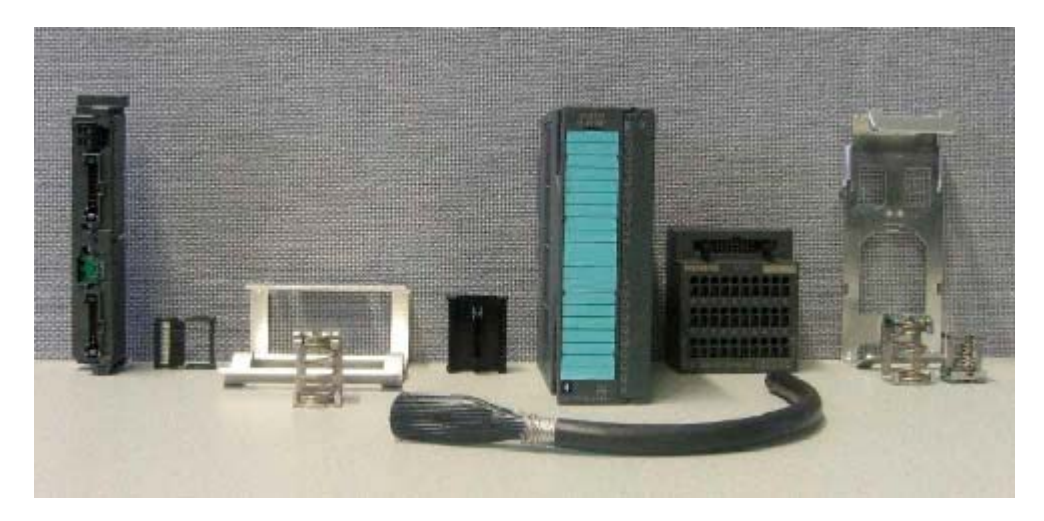

Рис. 4-1 Компоненты SM331 с соединителем SIMATIC TOP connect

### 4.2.3 Свойства аналогового модуля

Модуль представляет собой универсальный аналоговый модуль, разработанный для большинства возможных приложений.

Требуемый режим измерения должен быть установлен непосредственно на аналоговом модуле с помощью модулей диапазона измерений (см. главу 4.2.4).

- 8 входов в 4 группах каналов (каждая группа содержит два канала одного типа)
- Разрешающая способность измерительной системы может устанавливаться для каждой группы каналов
- Определяемый пользователем режим измерения для каждой группы каналов:
  - Напряжение
  - Ток
  - Сопротивление
  - Температура
- Конфигурируемые диагностические прерывания
- Два канала с прерыванием по превышению граничных значений (конфигурируются только каналы 0 и 2)
- Электрическая изоляция от S7-шины
- Электрическая изоляция от напряжения нагрузки (исключение: по меньшей мере, один модуль установлен в позицию D)

#### Объем поставки модуля SM331 (заказной номер 6ES7331-7KF02-0AB0):

Таблица 4-1 Состав поставки модуля SM331

| Компоненты                                                                     |
|--------------------------------------------------------------------------------|
| Аналоговый модуль SM331                                                        |
| Маркерная бирка                                                                |
| Шинный соединитель                                                             |
| 2 кабельных хомута (на рис. не показаны) для крепления внешней электропроводки |

#### 4.2.4 Модули диапазона измерений

В модуле SM331 имеется четыре модуля диапазона измерений (по одному на группу каналов). Модули диапазона измерений могут устанавливаться в 4 различные позиции (А, В, С или D). При помощи заданной Вами позиции Вы определяете тип допускаемого преобразователя для подключения к данной группе каналов.

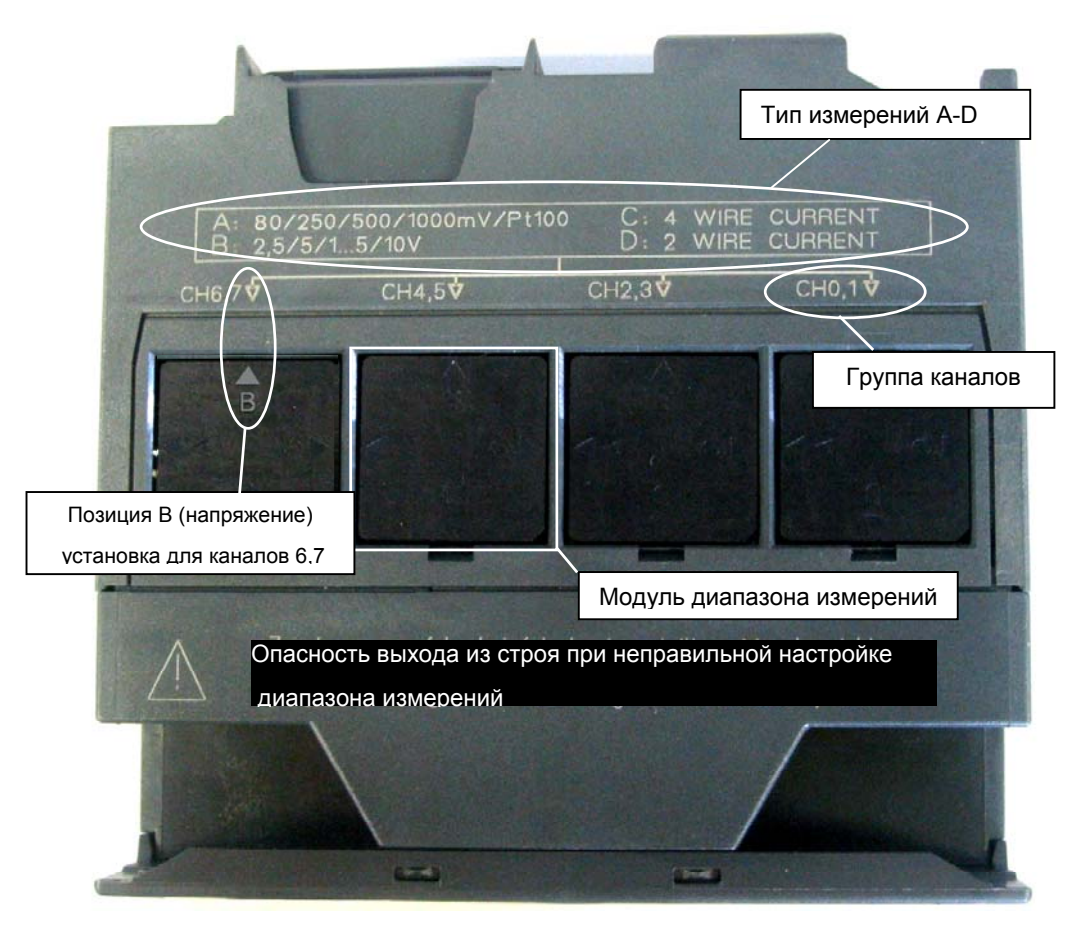

Рис. 4-1 4 модуля диапазона измерений со стандартной настройкой В (для измерения напряжения)

| Таблица 4-1 | Возможные позиции | модулей диапазона | измерений |
|-------------|-------------------|-------------------|-----------|
|             |                   |                   |           |

| Позиция | Тип измерений                                 |
|---------|-----------------------------------------------|
| А       | Термопара / Измерение сопротивления           |
| В       | Напряжение (начальная установка при поставке) |
| С       | Ток (4-проводный преобразователь)             |
| D       | Ток (2-проводный преобразователь)             |

В нашем задании вход 0 группы каналов 0,1 присоединен к преобразователю напряжения ± 5В.

Для подключения трех терморезисторов типа РТ100 Вам потребуется полная группа каналов для каждого РТ100 (каналы 2,3 / 4,5 / 6,7).

Первый модуль диапазона измерений группы каналов 0,1 должен оставаться в позиции В (стандартная настройка), а остальные модули должны настраиваться в позицию А.

| Шаг | Изображение                                             | Описание                                                                 |
|-----|---------------------------------------------------------|--------------------------------------------------------------------------|
| 1   | And and and and and and and and and and a               | С помощью отвертки извлеките два модуля<br>диапазона измерений .         |
| 2   | CHO, T                                                  | Поверните модули диапазона измерений в требуемую позицию.                |
| 3   | 0 C: 4 WIRE CURRENT<br>D: 2 WIRE CURRENT<br>CH2,3 CH0,1 | Снова вставьте модули диапазона измерений<br>в корпус аналогового модуля |
|     |                                                         | В нашем примере модуль должен быть уста-<br>новлен в следующие позиции:  |
|     |                                                         | Каналы 0,1: В                                                            |
|     | A- 80/250/500/1000mV/Pt10                               | Каналы 2,3: А                                                            |
|     | B: 2,5/5/15/10V                                         | Каналы 4,5: А                                                            |
|     | CH6,7♥ CH4,5♥                                           | Каналы 6,7: А                                                            |
|     |                                                         |                                                                          |

Таблица 4-2 Установка модулей диапазона измерений

# 4.2.5 Монтаж модуля SM331

.

После соответствующей подготовки аналогового модуля, выполните его установку на профильную монтажную рейку.

| Шаг | Изображение | Описание                                                                                                    |
|-----|-------------|----------------------------------------------------------------------------------------------------|
| 1   |             | <ul> <li>Установка модуля SM331:</li> <li>Зацепите модуль SM331 за верхний край монтажной шины</li> <li>Переместите его влево вплотную к CPU;</li> <li>Поверните модуль вниз</li> <li>Закрепите при помощи винта в нижней части шины</li> </ul> |
| 2   | SIEMENS     | <ul> <li>Установка фронтального соединителя:</li> <li>Нажмите на фиксирующую кнопку в верхней части фронтального соединителя</li> <li>Вставьте фронтальный соединитель в модуль до щелчка</li> </ul>                                            |
| 3   |             | Установка корпуса<br>Закрепите корпус на нижней стороне шины.<br>Вставьте два экранирующих контакта в корпус.                                                                                                    |

|             |               | ~     |
|-------------|---------------|-------|
| Таблица 4-1 | Монтаж модуля | SM331 |

# 4.2.6 Монтаж клеммников соединителя TOP Connect

Для соединителя TOP Connect необходимо использовать специальный клеммник.

| Шаг | Изображение | Описание                                                                        |
|-----|-------------|---------------------------------------------------------------------------------|
| 1   |             | Вставьте клеммник в экранирующий опорный элемент                                |
| 2   |             | Защелкните клеммник с экранирующим опорным эле-<br>ментом на верхней части шины |
| 3   |             | Установите экранирующие контакты на опорный эле-<br>мент                        |

Таблица 4-1 Монтаж клеммника соединителя TOP Connect

На этом механический монтаж модели станции завершен.

# Электрическое подключение стенда

Эта глава посвящена электрическому монтажу различных модулей стенда, начиная с модуля питания и заканчивая аналоговым модулем.

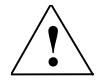

5

#### Предупреждение

Вы можете получить удар электрическим током в случае включенного питания PS307 или подключенных к питанию силовых кабелей.

Выполняйте электрический монтаж S7-300 только при выключенном питании.

### 5.1 Электрический монтаж блока питания и CPU

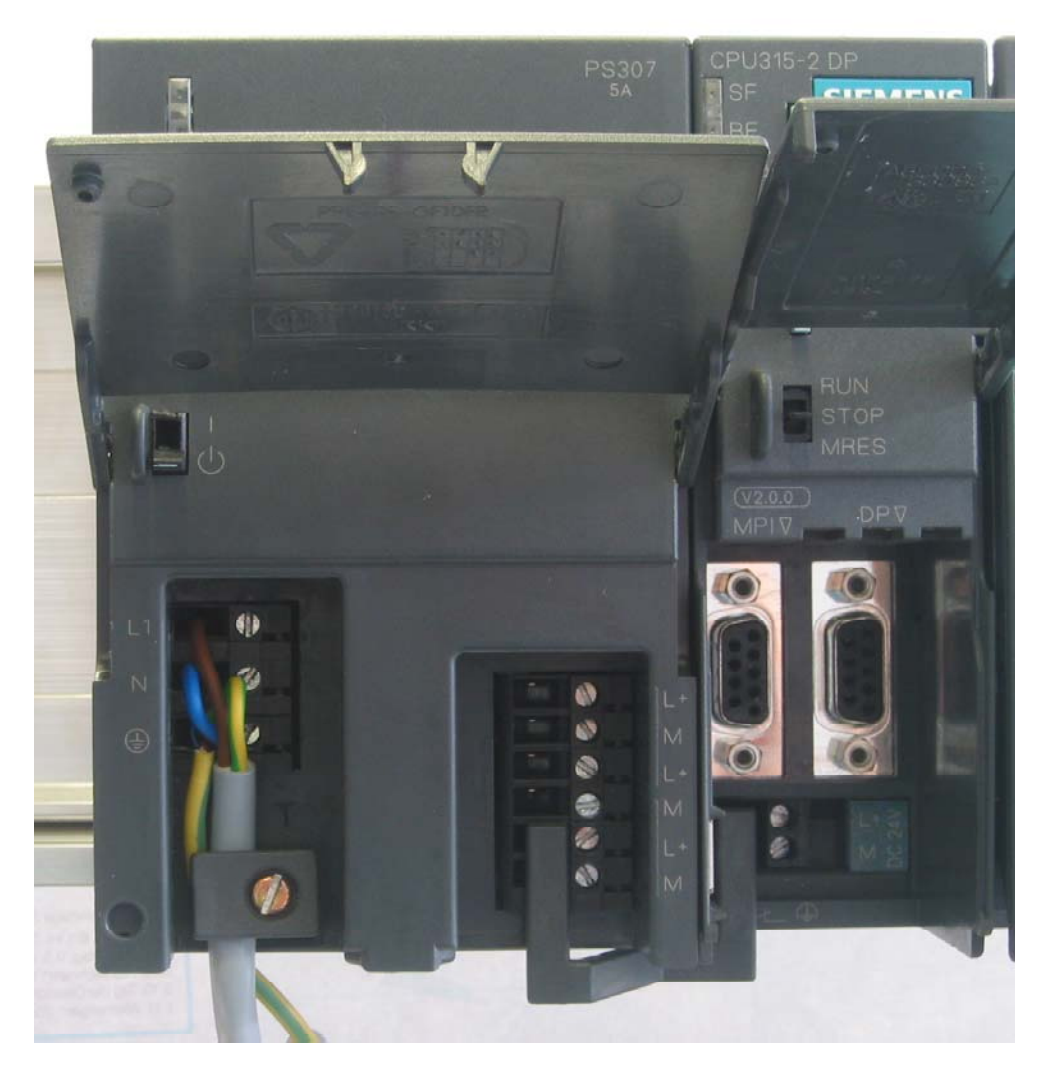

#### Рис. 5-1 Электрический монтаж блока питания и СРU

К стенду необходимо подключить питание. Для этого необходимо выполнить следующие операции :

| Шаг | Изображение         | Описание                                                                                                    |
|-----|---------------------|----------------------------------------------------------------------------------------------------|
| 1   |                     | Откройте передние крышки блока питания и CPU                                                                                                    |
| 2   |                     | Открутите фиксатор кабеля на блоке питания                                                                                                    |
| 3   |                     | Удалите изоляцию с кабеля питания, укрепите<br>наконечники и подключите кабель к блоку питания                                                                                                    |
| 4   |                     | Установите и закрепите фиксатор кабеля                                                                                                    |
| 5   |                     | Вставьте перемычку питания от блока питания к<br>СРU и зафиксируйте ее.                                                                                                    |
|     |                     | Не изменяйте позицию переключателя заземле-<br>ния, т.к. модуль SM331 устанавливается как элек-<br>трически изолированный.                                                                                                    |
|     |                     | Переключатель заземления CPU:                                                                                                    |
|     |                     | • Нажат: Электрически связан (установка по умолчанию)                                                                                                    |
|     |                     | • Отжат: Электрически изолирован                                                                                                    |
|     |                     | Убедитесь, что селектор напряжения питания<br>находится в положении, соответствующем Вашей<br>сети.                                                                                                    |
| 230 | VOLTAGE<br>SELECTOR | Установка при поставке – 230 В<br>Для изменения этой установки, выполните сле-<br>дующее:<br>Удалите защитную крышку с помощью отвертки,<br>переведите переключатель в позицию, соответст-<br>вующую Вашей сети и установите назад защит-<br>ную крышку. |

Таблица 5-1 Электрический монтаж блока питания и CPU

#### 5.2 Подключение аналогового модуля

Подключение аналогового модуля SM331 зависит от типа аналогового измерительного преобразователя.

#### 5.2.1 Экранированные провода для аналоговых сигналов

Вы должны использовать для аналоговых сигналов экранированные витые пары проводников. Это защищает от воздействия внешних помех. Экран при этом должен заземляться с обеих сторон.

При возникновении некоторой разности потенциалов между концами экрана, может появиться компенсационный ток, который может вызывать наводки на аналоговый сигнал. В этом случае Вы должны заземлять один из двух концов экрана, или устанавливать компенсирующие проводники.

#### 5.2.2 Принцип подключения преобразователя напряжения

Преобразователь напряжения должен подключаться следующим образом :

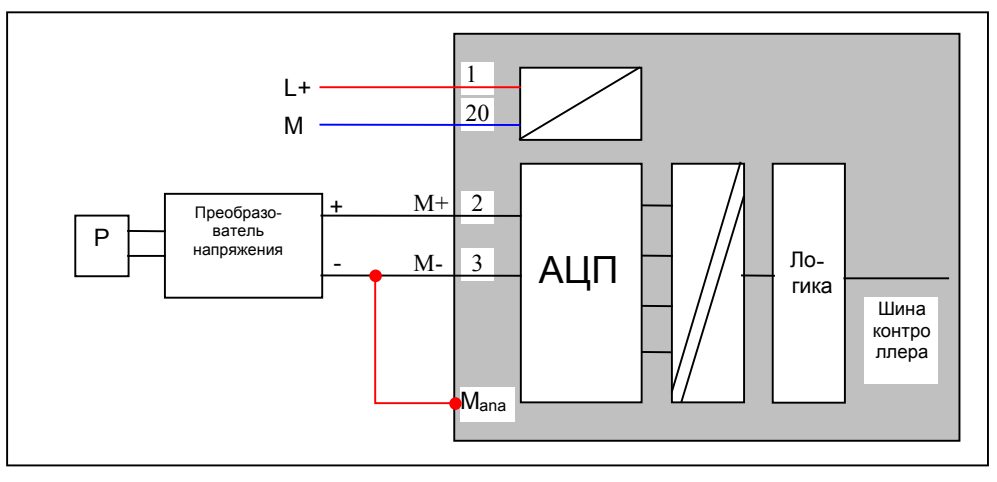

Рис. 5-1 Принцип подключения : Преобразователь тока электрически изолированного модуля SM331

Если Вы используете модуль SM331 в среде с сильными радиопомехами (EMI), присоедините М- к М<sub>апа</sub>. Благодаря этому разность потенциалов между входами и опорным потенциалом М<sub>апа</sub> не превысит предельно- допустимого значения.

20

#### 5.2.3 Принципы подключения терморезистора (РТ100)

Существуют три возможности подключения терморезистора:

- 4-проводное соединение
- 3- проводное соединение
- 2- проводное соединение

Для 4-проводных и 3-проводных соединений модуль подводит постоянный ток от своих зажимов I<sub>c</sub>+ и I<sub>c</sub>, которые компенсируют падение напряжения в измерительных проводах.

Важно, чтобы соединительные провода постоянного тока были подключены непосредственно к терморезистору.

#### Примечание

Благодаря компенсации измерения с использованием 4- или 3- проводных соединений дают более точные результаты, чем 2-проводное подключение.

#### 4-проводное подключение терморезистора

Напряжение на терморезисторе измеряется на клеммах М+ и М-.

Убедитесь в том, что полярность соединения  $I_c$ + / M+ и  $I_c$ - / M- является правильной, и провода присоединены непосредственно к терморезистору.

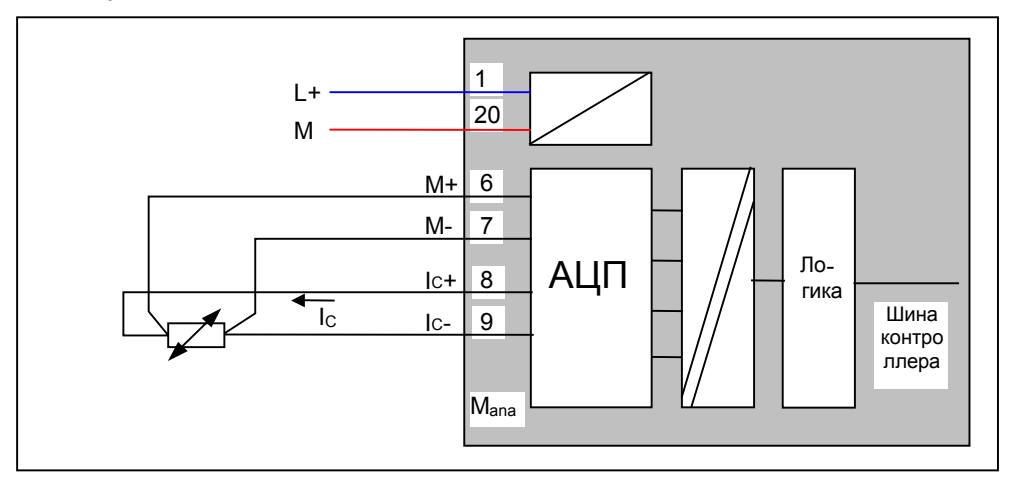

Рис. 5-1 Подключение: 4-проводное подключение терморезистора

#### 3-проводное подключение терморезистора

Обычно при 3-проводном подключении должна устанавливаться перемычка между М- и Іс-.

Убедитесь, что провода I<sub>c</sub>+ и M+ непосредственно подключены к терморезистору.

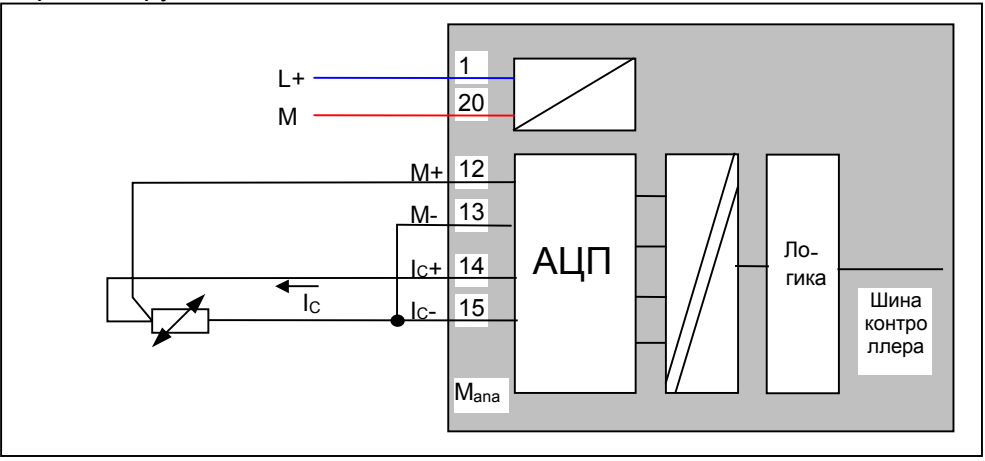

Рис. 5-2 З-проводное подключение терморезистора

#### 2-проводное подключение терморезистора

Для 2- проводного подключения одна перемычка должна устанавливаться на фронтальном соединителе модуля между клеммами М+ и l<sub>c</sub>+, а вторая перемычка устанавливается между зажимами М- и l<sub>c</sub>-.

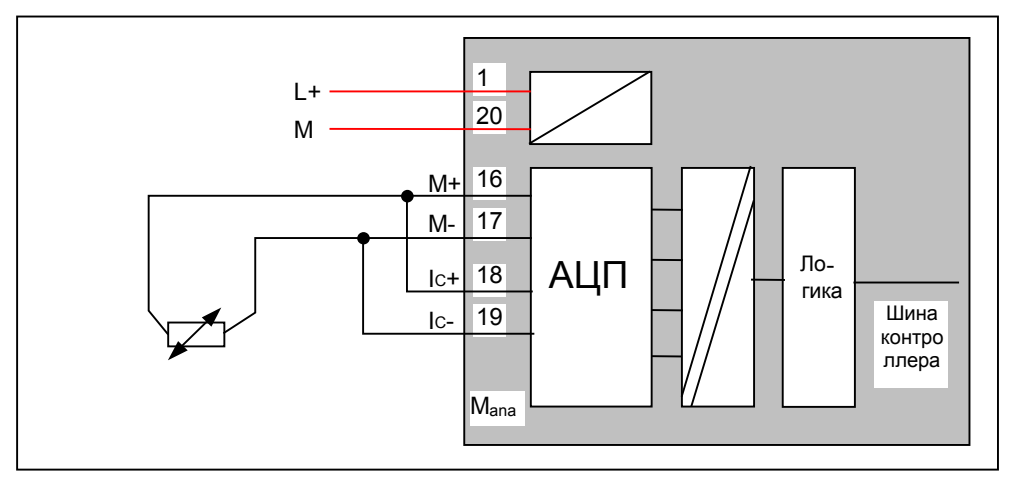

Рис. 5-5 2-проводное подключение терморезистора

#### 5.2.4 Обычный монтаж аналогового модуля

В этой главе объясняется обычное подключение аналогового модуля отдельными проводами. Подключение с помощью соединителя TOP Connect описывается в главе 5.2.6.

#### Подключение аналогового модуля состоит из следующих этапов:

- Монтаж блока питания (красный провод)
- Монтаж преобразователя напряжения (зеленые провода)
- Параллельное подключение неиспользованных групп каналов (см. главу 4.2.4)
- Подключение первого РТ100 с помощью 4- проводной схемы (зеленые провода)
- Подключение первого РТ100 с помощью 3- проводной схемы (зеленые провода)
- Подключение первого РТ100 с помощью 3- проводной схемы (зеленые провода)
- Подключение заземления (голубые провода)

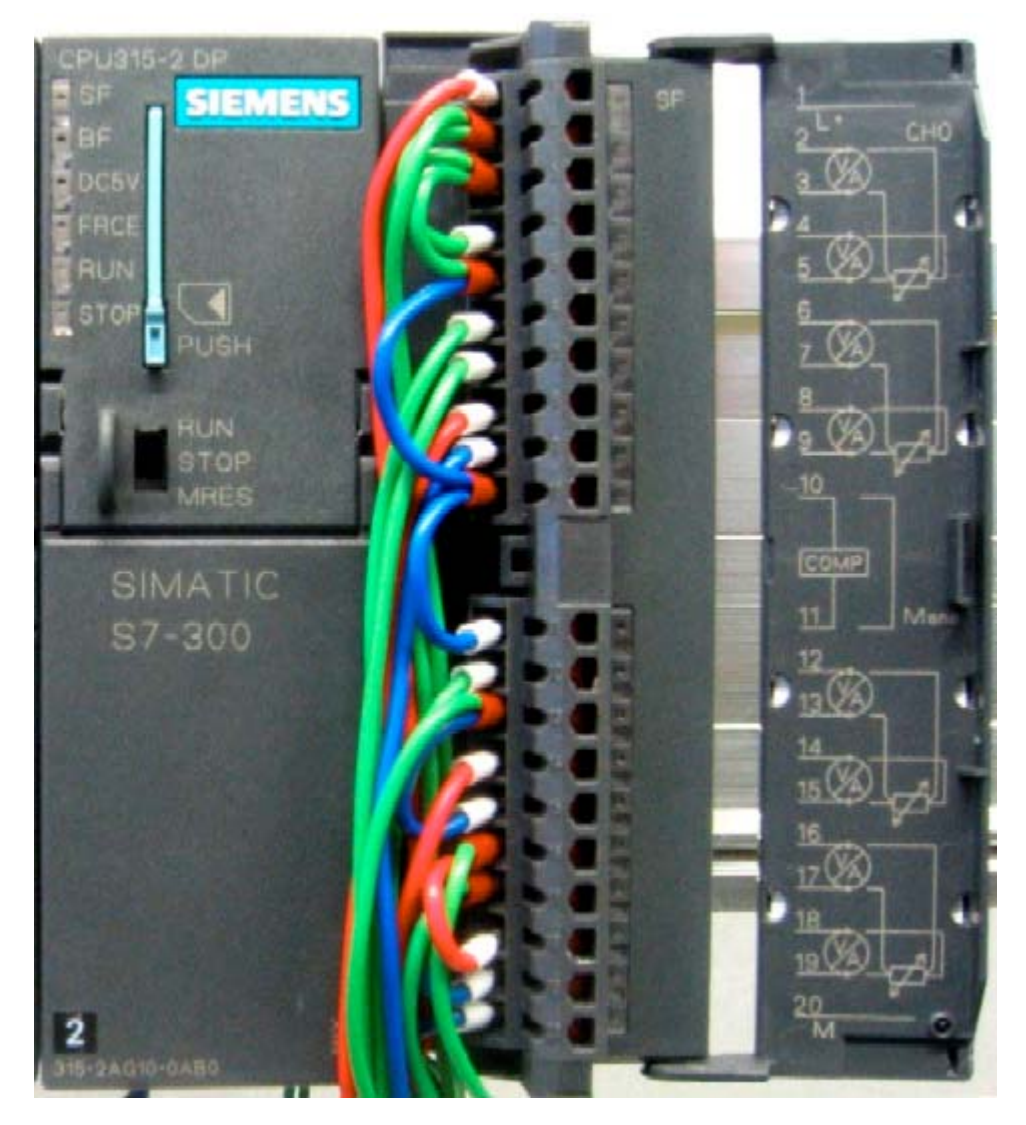

Рис. 5-1 Подключение фронтального соединителя SM331

#### Процесс монтажа поэтапно описан ниже:

| Вид    | Подключение                                                                                                    | Комментарии                                                                                        |
|--------|----------------------------------------------------------------------------------------------------|----------------------------------------------------------------------------------------------------|
|        | Откройте переднюю крышку модуля<br>SM331                                                                                                    | Схема подключения клемм дана<br>на передней крышке                                                 |
|        | Удалите 6 мм изоляции на конце прово-<br>да, который требуется подключить к<br>фронтальному соединителю, и вставьте<br>соответствующие наконечники. |                                                                                                    |
|        | Подключите фронтальный соединитель<br>следующим образом :<br>Клемма 1: L+                                                                           | Питание модуля                                                                                     |
| Ć      | Клемма 2: М+ датчик 1<br>Клемма 3: М- датчик 1                                                                                                    | Стандартное подключение для<br>преобразователя напряжения<br>электрически изолированных<br>модулей |
|        | Соедините входы параллельно:                                                                                                    |                                                                                                    |
|        | Соедините клемму 2 с клеммой 4                                                                                                    | ческих функций группы каналов                                                                      |
|        | Соедините клемму 3 с клеммой 5                                                                                                    | 0 подключите второй неисполь-<br>зованный вход параллельно<br>первому.                             |
|        | Клемма 6: М+ РТ100 (4 -проводный)                                                                                                    | Стандартное подключение                                                                            |
|        | Клемма 7: М- РТ100 (4 -проводный)                                                                                                    | РТ100 с 4-проводной схемой                                                                         |
|        | Клемма 8: lc+ РТ100 (4 - проводный)                                                                                                    |                                                                                                    |
|        | Клемма 9: Ic- РТ100 (4 - проводный)                                                                                                    |                                                                                                    |
|        | Соедините клемму 10 (Comp) с M <sub>ana</sub><br>Соедините клемму 11 (M <sub>ana</sub> ) с клеммами 3                                               | Клемма Comp не используется<br>для измерения напряжения и<br>РТ100                                 |
|        | и 5                                                                                                    | Рекомендуется для преобразо-<br>вателей напряжения                                                 |
|        | Клемма 12: М+РТ100 (3 -проводный)                                                                                                    | Стандартное подключение                                                                            |
|        | Клемма 13: М- РТ100 (3 -проводный)                                                                                                    | РТ100 с 3- проводной схемой                                                                        |
|        | Клемма 14: РТ100 (3 -проводный)                                                                                                    |                                                                                                    |
|        | Соедините клемму 15 (Iс-) с 13 (М-)                                                                                                    |                                                                                                    |
| 18:25  | Клемма 16: М+РТ100 (2 -проводный)                                                                                                    | Стандартное подключение                                                                            |
|        | Клемма 17: М- РТ100 (2 -проводный)                                                                                                    | Р 1100 с 2- проводной схемой                                                                       |
| 52,500 | Соедините клемму 18 (Іс+) с 16 М+                                                                                                    |                                                                                                    |
|        | Соедините клемму 19 (Іс-) с 17 (М-)                                                                                                    |                                                                                                    |
|        | Клемма 20: М                                                                                                    | Заземление                                                                                         |

#### Таблица 5-1 Монтаж фронтального соединителя SM331

### 5.2.5 Подключение соединительных клемм

В нашем примере клеммник заменяет подключение датчика напряжения или терморезистора. Подача напряжения моделируется с помощью калибратора, а терморезистор моделируется потенциометром.

#### Измерение напряжения

В нашем примере мы моделируем преобразователь напряжения со следующей схемой:

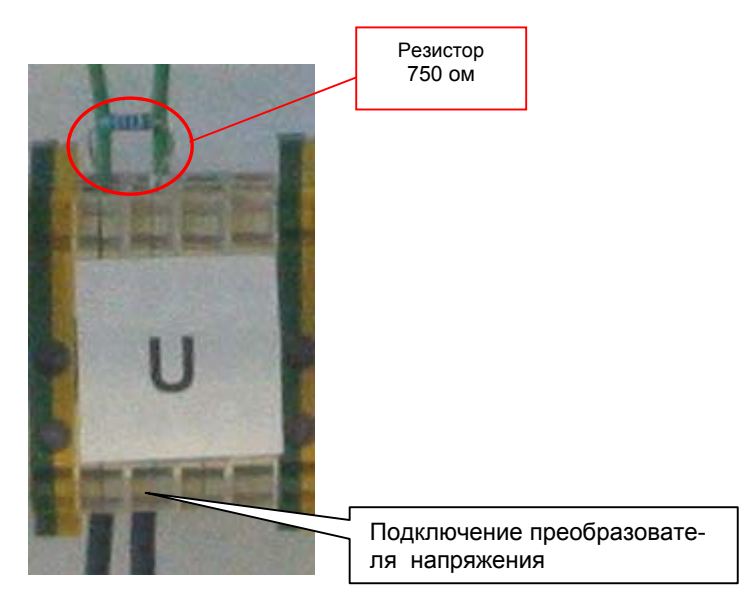

Рис. 5-1 Подключение клемм преобразователя напряжения

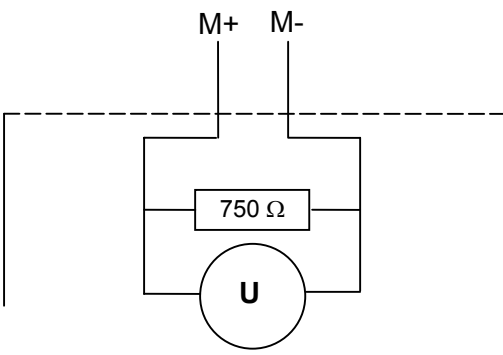

Преобразователь напряжения

Рис. 5-2 Основная электрическая схема преобразователя напряжения

Схема, необходимая для Вашего преобразователя напряжения, дана в руководстве по эксплуатации преобразователя.

### Терморезистор РТ100

Если Вам необходимо подключить РТ100, присоедините клеммы терморезистора, как описано в главе 5.2.3.

В нашем примере клеммник заменяет соединительную клемму терморезистора. Требуемое значение сопротивления устанавливается с помощью потенциометра.

Для моделирования проводов мы используем резисторы. Резистор 5 ом моделирует медный соединитель сечением 0.6 мм<sup>2</sup> и длиной 171.4 м.

Длина проводника вычисляется из сопротивления по следующей формуле:

$$R = rac{
ho * l}{q}$$
  $l = rac{R * q}{
ho}$ , где

- R- Сопротивление проводника
- ρ.- Удельное сопротивление проводника (медь 0.0178Ω мм<sup>2</sup>/м)
- q Площадь сечения проводника
- I Длина проводника

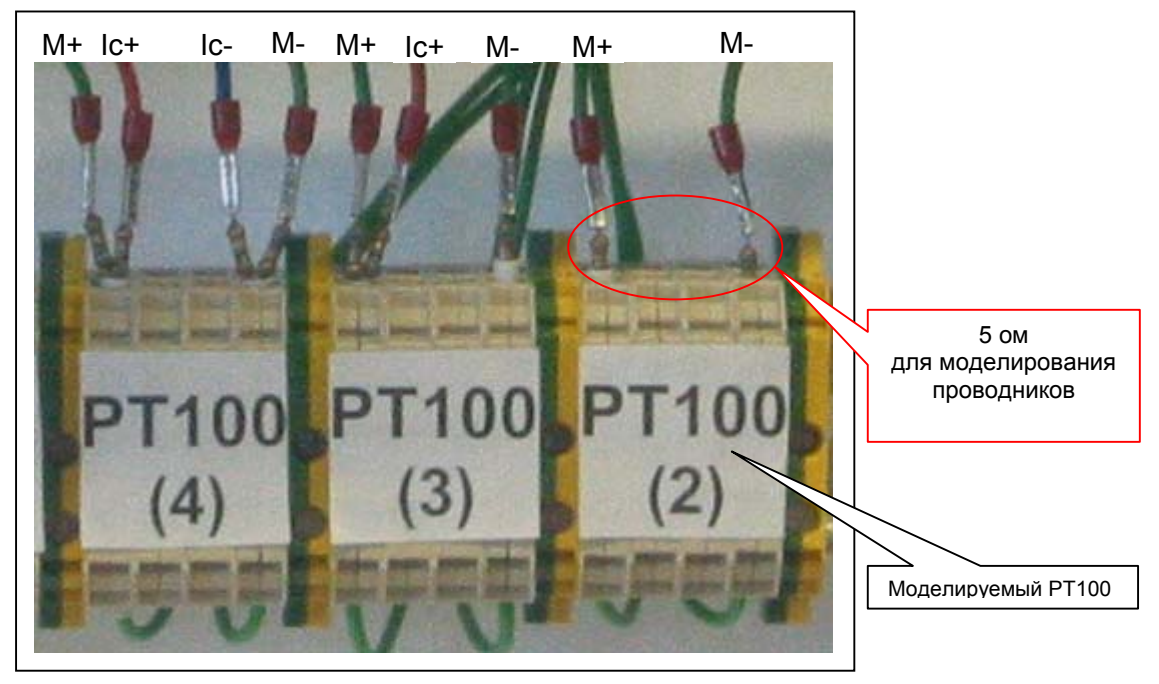

Рис. 5-3 Подключение клемм РТ100

# 5.2.6 Подключение аналогового модуля с помощью TOP Connect

С помощью соединителя SIMATIC TOP Connect Вы подключаете датчик к аналоговому модулю специальным проводом через клеммник соединителя TOP Connect.

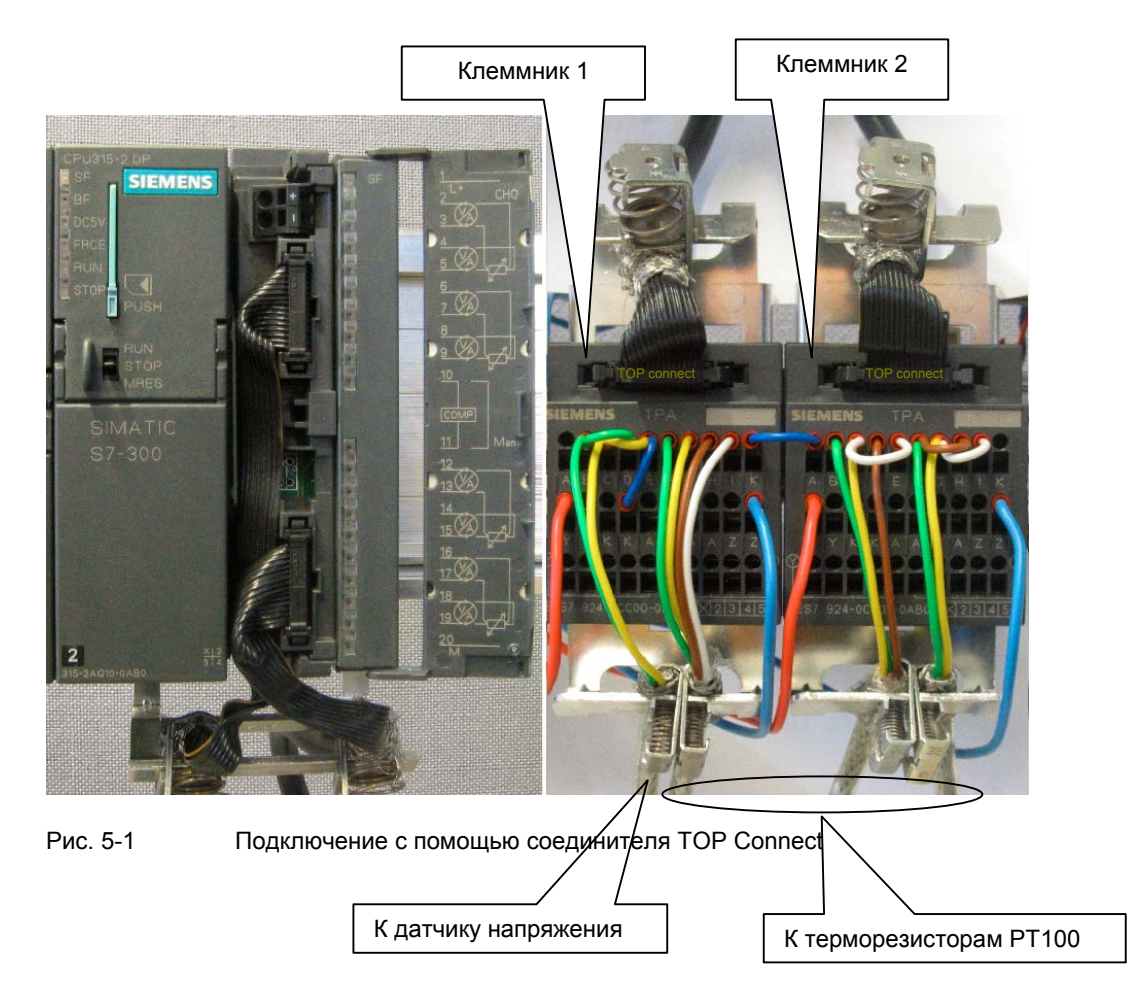

В следующей таблице шаг за шагом описываются этапы подключения для подключения клеммника 1. Клеммник 2 присоединяется аналогично.

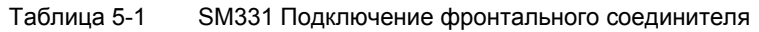

|   | Изображение | Подключение                                                                                                    |
|---|-------------|----------------------------------------------------------------------------------------------------|
| 1 |             | Удалить оболочку с плоского/круглого кабеля на со-<br>ответствующую длину и оставить 16-жильный пло-<br>ский кабель открытым.<br>Укоротить экран на 15 мм и скрутить его.<br>Вставить плоский кабель в экранирующий зажим.                       |
| 2 |             | Вставить плоский кабель в соединитель и осторож-<br>но надавить.<br>Убедиться, что треугольная метка соединителя (зе-<br>леный кружок) и желтый проводник находятся на<br>одной стороне.                                                         |
| 3 |             | Теперь подключить 16-пиновый плоский соединитель<br>к фронтальному соединителю аналогового модуля<br>Если Вам требуется ток свыше 4А (в нашем примере<br>этого нет), подключите блок питания к фронтальной<br>клемме SM331 (см. красный кружок). |
| 4 | SIEMENS TPA | Другой конец плоского кабеля вставить в клеммник.                                                                                                    |

| Таблица 5-2 | Монтаж фронтального соединителя SM331 |
|-------------|---------------------------------------|
|-------------|---------------------------------------|

|   | Вид   | Подключение                                                                                                    | Комментарии                                                                                                    |
|---|-------|----------------------------------------------------------------------------------------------------|----------------------------------------------------------------------------------------------------|
|   | Ø/    | Клеммники 1 и 2:<br>Клемма Ү: питание модуля                                                                                                    | При потреблении тока до 4А<br>питание можно подключить через<br>клеммники. Для более высокого<br>расхода электроэнергии блок<br>питания должен подключаться<br>напрямую к фронтальному<br>соединителю модуля.                                            |
| 4 |       | Клеммник 1:<br>Клемма В: М+ преобразователя<br>напряжения<br>Клемма С: М- преобразователя<br>напряжения<br>Соединить клеммы Е и К<br><u>Соединить входы параллельно:</u><br>Соединить клемму В с клеммой D | Стандартное подключение для<br>преобразователя напряжения на<br>электрически изолированном<br>модуле.<br>Для использования диагностиче-<br>ских функций группы каналов 0<br>второй неиспользуемый вход<br>должен подключаться параллель-<br>но с первым. |
| 5 |       | Клемма F: M+ PT100 (4-проводн.)<br>Клемма G: M- PT100 (4-проводн.)<br>Клемма H: Ic+ PT100 (4 -проводн.)<br>Клемма I: Ic- PT100 (4 -проводн.)                                                               | Стандартное подключение РТ100 с<br>4 -проводным соединителем                                                                                                    |
| 6 |       | Клеммник 1:<br>Соединить клемму К Comp с клем-<br>мой А М <sub>апа</sub>                                                                                                    | Клемма СОМР не используется<br>для измерения напряжения и<br>РТ100.<br>Рекомендуется для преобразова-<br>телей напряжения.                                                                                                    |
| 7 | 1     | Клеммник 2:<br>Клемма В: М+ РТ100 (3 -проводн.)<br>Клемма С: М- РТ100 (3 -проводн.)<br>Клемма D: Ic+ РТ100 (3 -проводн.)<br>Соединить клемму E: Ic- с G М-                                                 | Стандартное подключение РТ100 с<br>3 -проводным соединителем                                                                                                    |
| 8 | P a c | Клеммник 2:<br>Клемма F: M+ PT100 (2 -проводн.)<br>Клемма G: M- PT100 (2 -проводн.)<br>Соединить клемму H: Ic+ c F M+<br>Соединить клемму I: Ic- c G M-                                                    | Стандартное подключение РТ100 с<br>2-проводным соединителем                                                                                                    |
| 9 |       | <b>Клеммник 2:</b><br>Клемма Z: М                                                                                                    | Заземление                                                                                                    |

#### Примечание

Если между процессором CPU и аналоговым модулем требуется электрическая изоляция, аналоговый модуль должен питаться от отдельного блока питания.

### 5.2.7 Монтаж РТ100

На иллюстрации показан монтаж терморезистора РТ100 с помощью 4проводного соединителя. Этот соединитель используется для соединения проводов в РТ100.

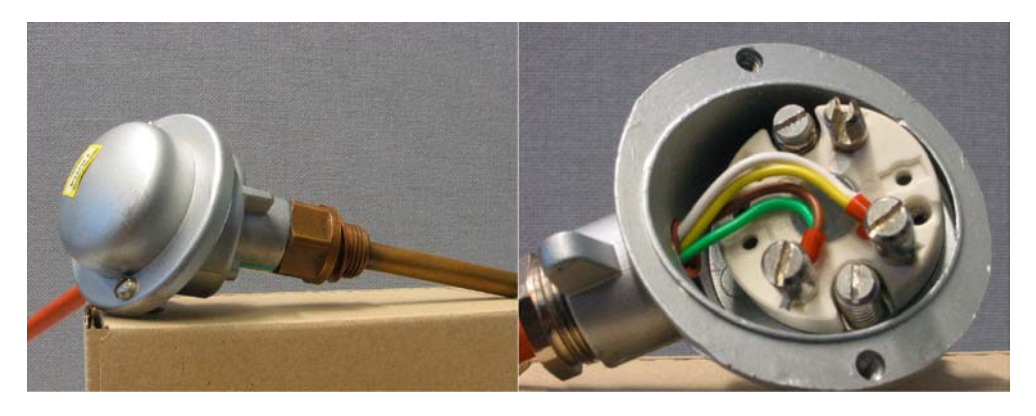

Рис. 5-1 Монтаж РТ100 с помощью 4-проводного соединителя

#### 5.2.8 Включение

Теперь Вы можете включить блок питания для тестирования электрического соединения.

Не забудьте установить процессор CPU в режим STOP (см. красный овал).

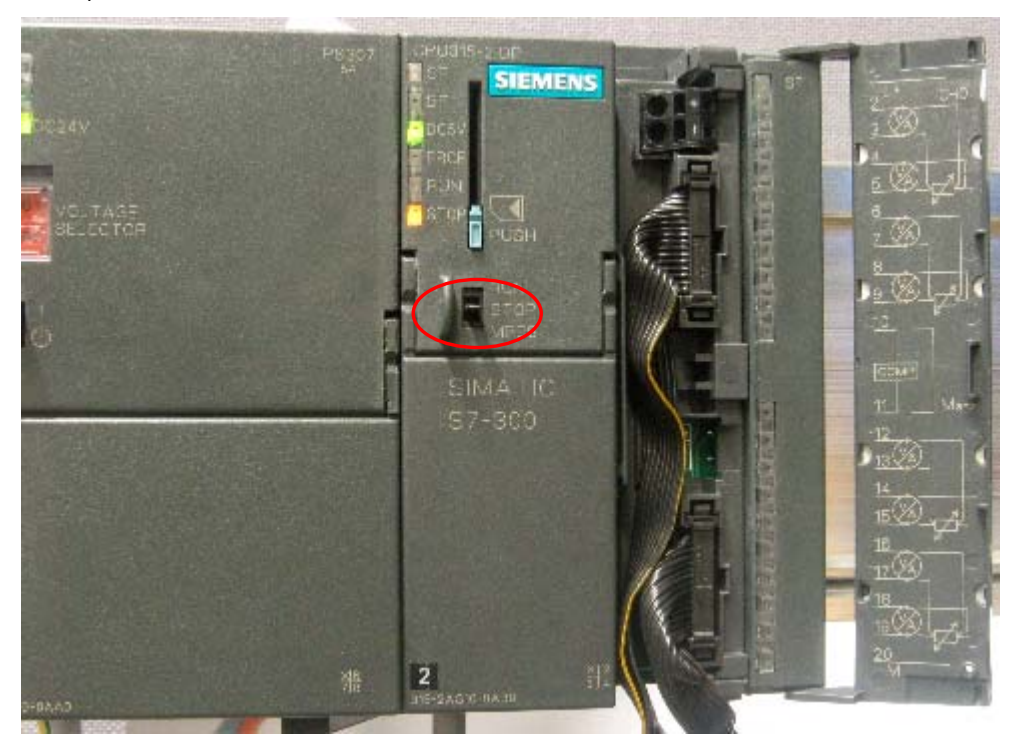

Рис. 5-1 Правильно выполненный монтаж: CPU в режиме STOP При загорании красного светодиода проверьте правильность монтажа.

# 6 Конфигурирование в SIMATIC Manager

В этой главе рассматриваются следующие задачи:

- Создание нового проекта STEP 7
- Параметрирование конфигурации аппаратной части

### 6.1 Создание нового проекта STEP 7

Для конфигурирования нового CPU 315-2 DP используйте STEP 7 в версии 5.2 или более новую версию.

Запустите SIMATIC Manager, щелкнув на значке "SIMATIC Manager" и создайте новый проект STEP 7 с помощью мастера создания проектов.

| SIMATIC Manager                                              |        |
|--------------------------------------------------------------|--------|
| e LP- Ten Prove Werron Geb                                   | CHAN . |
| 'New Project' Wizard                                         | CONTRA |
| Qpen                                                         | Ctrl+O |
| Open Version 1 Project                                       |        |
| 57 Memory Card                                               | ,      |
| Memory Card Ele                                              | • •    |
| Delete                                                       |        |
| Reorganize                                                   |        |
| Manage                                                       |        |
| Archive                                                      |        |
| Retriege                                                     |        |
|                                                              |        |
| Labeling fields                                              |        |
| Print Setup                                                  |        |
| 1 G55M331T2D (Projekt) C:\\Siemens\Step7\57Prof\Gettin_1     |        |
| 2 SR315alt (Projekt) D:\Simatic\ALARM\SENDREC\SR315alt       |        |
| 3 Erreichbare Teilnehmer MPI                                 |        |
| <u>4</u> PG315CEN (Projekt) D:\Simatic\ALARM\PUTGET\Pg315cen |        |
| Ext                                                          | Alt+F4 |
|                                                              |        |
|                                                              |        |
|                                                              |        |
|                                                              |        |
|                                                              |        |
|                                                              |        |
|                                                              |        |
|                                                              |        |
|                                                              |        |
|                                                              |        |

Рис. 6-1 Вызов мастера проекта STEP 7 "New Project"

Появляется вводное окно, и мастер создания проекта поможет Вам создать новый проект.

| SIMATIC Manager                   | _ <u> </u>                                               |
|-----------------------------------|----------------------------------------------------------|
| File PLC View Options Window Help |                                                          |
|                                   |                                                          |
|                                   |                                                          |
|                                   |                                                          |
|                                   |                                                          |
| STEP 7 Wizard: "New Proje         | ct"X                                                     |
| K Introduction                    | 1(4)                                                     |
|                                   | STEP 7 Wizard: "New Project"                             |
| 0 200                             | You can create STEP 7 projects quickly and easily using  |
| SU SUGAR                          | the STEP 7 Wizard. You can then start programming        |
| B 2001 - 107                      | Click one of the following options:                      |
| SMAIL SMAIL                       | "Next" to create your project step-by-step               |
|                                   | "Einish" to create your project according to the preview |
| - 24                              |                                                          |
| 1 N N                             |                                                          |
|                                   |                                                          |
| Display Wizard on starting        | g the SIMATIC Manager                                    |
| < Back Next >                     | Finish Cancel Help                                       |
|                                   |                                                          |
|                                   |                                                          |
|                                   |                                                          |
|                                   |                                                          |
|                                   |                                                          |
| Press F1 to get Help.             |                                                          |

Рис. 6-2 Стартовое окно мастера создания проектов STEP7 "New Project"

При создании проекта необходимо выполнить следующее:

- Выберите CPU
- Определите структуру пользовательской программы
- Выбираете необходимые организационные блоки
- Имя проекта

Щелкните кнопку «далее» ( "Next")

## 6.1.1 Выбор СРИ

Выберите CPU 315-2DP для данного проекта. (Вы также можете использовать в составе стенда другие CPU).

| STEP 7 Wizard: "New Project"  |                      |                                                             | X               |
|-------------------------------|----------------------|-------------------------------------------------------------|-----------------|
| Which CPU are you u           | sing in your project | ?                                                           | 2(4)            |
| CP <u>U</u> :                 | CPU Type             | Order No                                                    |                 |
|                               | CPU314C-2DP          | 6ES7 314-6CF00-0AB0                                         |                 |
|                               | CPU314C-2PtP         | 6ES7 314-6BF00-0AB0                                         |                 |
|                               | CPU315               | 6ES7 315-1AF03-0AB0                                         |                 |
|                               | CPU315-2DP           | 6ES7 315-2AG10-0AB0                                         |                 |
|                               | CPU316-2 DP          | 6ES7 316-2AG00-0AB0                                         | -               |
|                               |                      | 6ES7 318 2A IOO OABO                                        | <u> </u>        |
| <u>C</u> PU name:             | CPU315-2DP(1)        |                                                             |                 |
| MPI <u>a</u> ddress:          | 2 Vork m<br>instruct | nemory 128 KB; 0.1 ms/1000<br>tions; MPI+ DP connection (DP | ▲<br>▼          |
|                               | 1                    | Pre                                                         | vie <u>w</u> >> |
| < <u>B</u> ack <u>N</u> ext > | Finish               | Cancel                                                      | Help            |

Рис. 6-1 Выбор СРU в мастере создания проектов STEP 7

Нажмите кнопку "Next"

### 6.1.2 Определение структуры пользовательской программы

Выберите язык программирования SIMATIC STL и следующие организационные блоки (OB):

- OB1 Организационный блок циклической обработки
- ОВ40 Организационный блок аппаратных прерываний
- ОВ82 Организационный блок диагностических прерываний

OB1 используется во всех проектах и вызывается циклически. OB40 вызывается при генерации аппаратных прерываний. OB82 вызывается при генерации диагностических прерываний.

| STEP 7 Wizard: "New Project"     |                      |                      |                    |  |
|----------------------------------|----------------------|----------------------|--------------------|--|
| : Which blocks do you w          | ant to add?          |                      | 3(4)               |  |
| Blocks:                          | Block Name           | Symbolic Name        | <b>_</b>           |  |
|                                  | OB38                 | Cyclic Interrupt 8   |                    |  |
|                                  | ☑ OB40               | Hardware Interrupt 0 |                    |  |
|                                  | 🗆 OB41               | Hardware Interrupt 1 |                    |  |
|                                  | 🗆 OB42               | Hardware Interrupt 2 |                    |  |
|                                  | 🗆 OB43               | Hardware Interrupt 3 | <b>–</b>           |  |
|                                  | 🔲 Select <u>A</u> ll |                      | Help on <u>O</u> B |  |
| Language for Selected Blocks     |                      |                      |                    |  |
|                                  | ⊙S <u>I</u> L        | C LAD                | C EBD              |  |
| Create with <u>s</u> ource files |                      |                      | Previe <u>w</u> >> |  |
| < Back Next >                    | Finish               | Cancel               | Help               |  |

Рис. 6-1 Мастер создания проектов STEP 7 "New Project": Выбор организационных блоков

Нажмите кнопку "Next"

# 6.1.3 Задание имени проекта

Выберите поле редактирования "Project name" и задайте имя "Getting Started S7 SM331"

| STEP 7 Wizard: "New F | Project"                                                                                                    | ×               |
|-----------------------|----------------------------------------------------------------------------------------------------|-----------------|
| 🏐 What do you wan     | nt to call your project?                                                                                       | 4(4)            |
| Project name:         | Getting Started S7-SM331                                                                                       |                 |
| Existing projects:    | Sample2<br>Sample3<br>Sample4                                                                                  | •               |
|                       | Check your new project in the preview.<br>Click "Finish" to create the project with the displaye<br>structure. | d               |
|                       | Prev                                                                                                    | /ie <u>w</u> >> |
| < Back Next           | :> Finish Cancel H                                                                                             | Help            |

Рис. 6-1 Мастер создания нового проекта STEP 7 "New Project": Имя проекта

Нажмите кнопку "Finish". Базовый проект STEP 7 будет создан автоматически.

#### 6.1.4 Результат создания проекта S7

Мастер создал проект "Getting Started S7-SM331". В правом окне Вы можете найти выбранные Вами организационные блоки.

| SIMATIC Manager - Getting Started 57-5M331                      |       |
|-----------------------------------------------------------------|-------|
| File Edit Insert PLC View Options Window Help                   |       |
| 🕒 🏕 🔡 🛲 🕺 🖻 🖴 🛍 😰 🏪 🏪 🏦 🛍 🚺 < No Filter >                       | - V B |
| Proc. Was Charled C2 (2020) - C) Charles (Charles) (Carlier C   |       |
| Expecting Started 575M331 == C{Siemens (Step / s7pro) (Gettin-3 |       |
| Press F1 to get Help.                                           |       |

Рис. 6-1 Мастер создания проекта STEP 7 "New Project": Результат
# 6.2 Конфигурация аппаратной части

Мастер создания проекта STEP 7 создал основу проекта S7. Вам также предстоит определить окончательную аппаратную конфигурацию аппаратной части для создания системных данных и загрузки их в CPU.

# 6.2.1 Создание аппаратной конфигурации

Вы создаете аппаратную конфигурацию станции с помощью SIMATIC Manager.

Для этого выделите папку "SIMATIC 300 Station" в левом окне. Запустите инструмент конфигурирования аппаратной части двойным щелчком пиктограммы "Hardware" в правом окне.

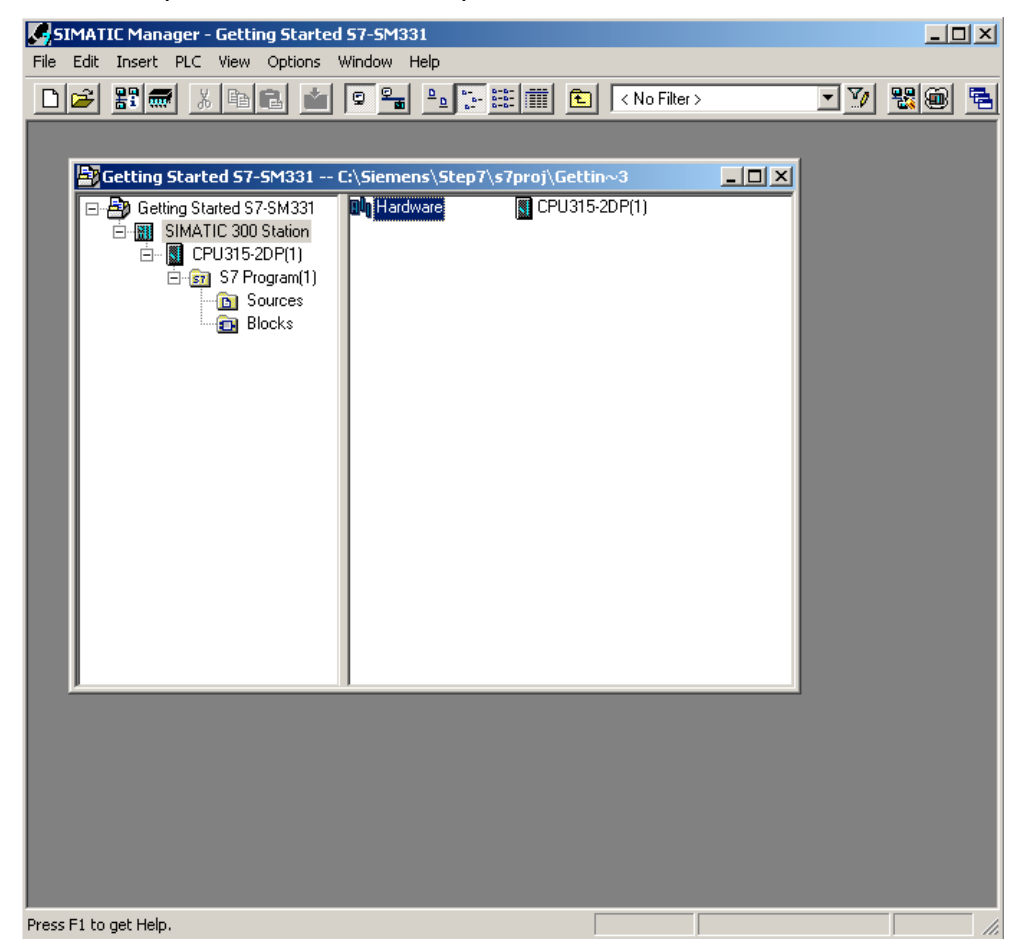

Рис. 6-1 Запуск конфигурирования аппаратной части

# 6.2.2 Вставка компонентов SIMATIC

Сначала выберите из аппаратного каталога модуль блока питания.

Если аппаратный каталог не открыт, откройте его с помощью комбинации клавиш Ctrl+К или щелчком на кнопке «каталог» (на слайде показана голубой стрелкой).

В каталоге из папки SIMATIC 300 Вы можете открыть папку PS-300.

Из правой секции окна выберите модуль PS307 5A и перенесите ее в слот 1 своей таблицы (красная стрелка).

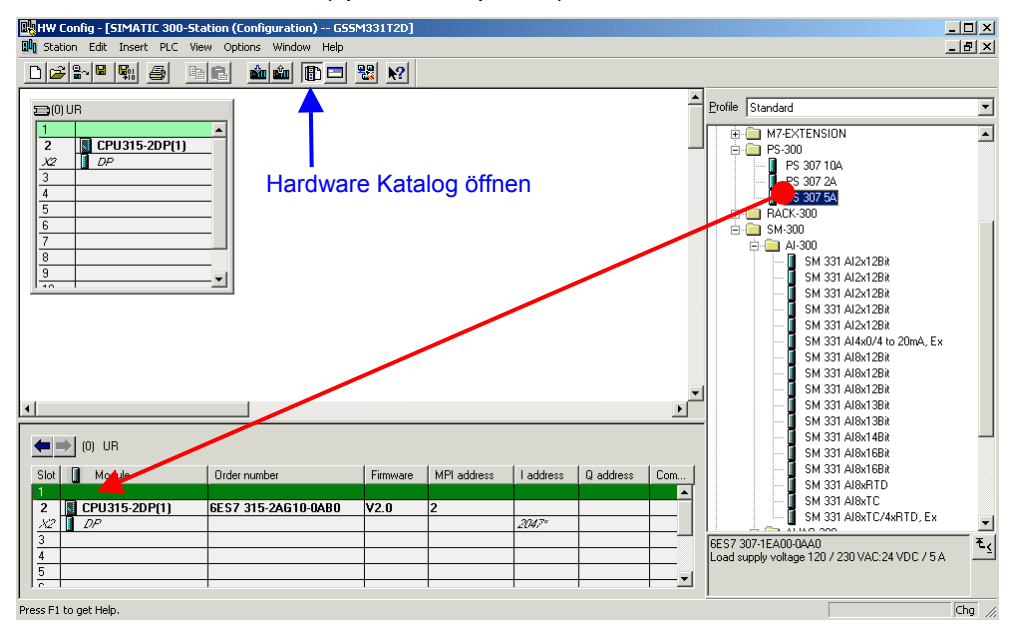

Рис. 6-1 Конфигурирование аппаратной части: базовая конфигурация

Результат: Блок питания PS 307 5А появляется в конфигурации Вашей аппаратной станции.

### Вставка аналогового модуля

Есть несколько аналоговых модулей SM331. Для данного проекта мы используем модуль SM331, Al8x12 Bit с заказным номером 6ES7 331-7KF02-0AB0.

Заказной номер отображается в нижней части аппаратного каталога (на слайде показан голубой стрелкой).

Щелкните на SM331 Al8x12Bit в правой секции окна и перенесите его в первую допустимую позицию - слот 4 Вашей таблицы конфигурации (красная стрелка).

Теперь у Вас все модули заданы в аппаратной конфигурации. На следующем шаге необходимо задать параметры модулям.

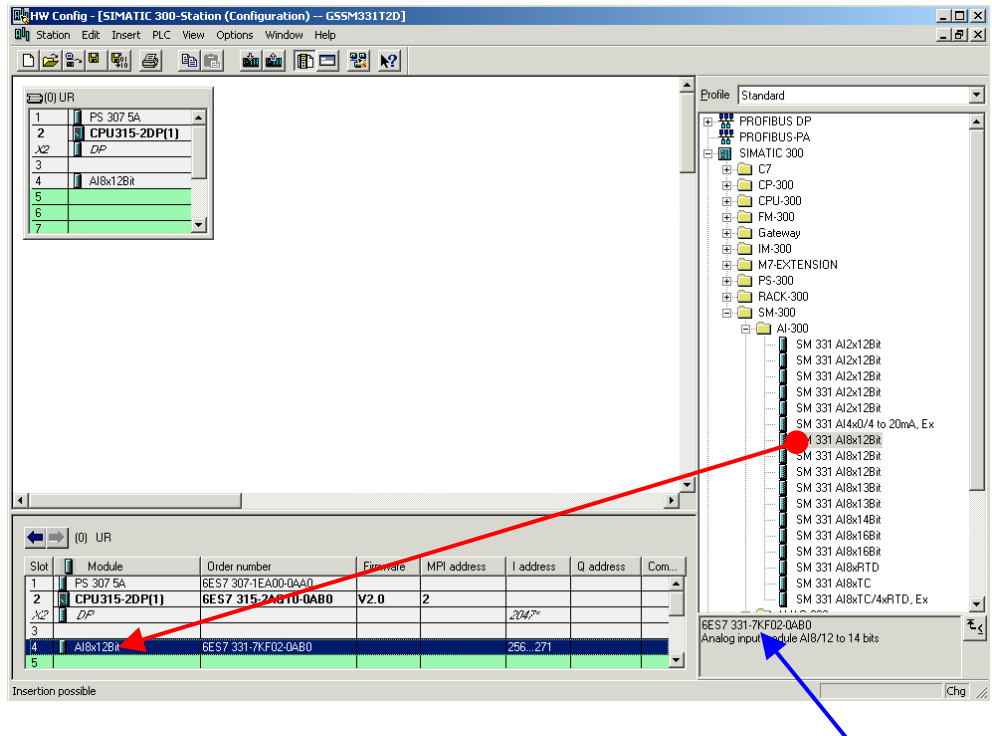

Рис. 6-2 Конфигурация аппаратной части: Вставка модуля SM331 Заказной номер модуля

Результат: теперь Вы можете параметрировать модуль SM331.

# 6.2.3 Задание параметров аналогового модуля

SIMATIC Manager вставляет аналоговый модуль с его стандартными значениями. Вы можете задавать параметры, чтобы изменить типы датчиков, возможности диагностики и прерываний.

# Функциональные возможности модели станции

В следующей таблице даны параметры для настройки Вашей модели станции

| Функция            | Описание                                                                                          |  |  |  |
|--------------------|---------------------------------------------------------------------------------------------------|--|--|--|
| Реакция на внешний | • Диагностическое прерывание - деблокировано                                                      |  |  |  |
| процесс            | <ul> <li>Аппаратное прерывание при превышении предельного<br/>значения - деблокировано</li> </ul> |  |  |  |
| Датчик 1           | • Преобразователь напряжения                                                                      |  |  |  |
|                    | <ul> <li>Групповая диагностика</li> </ul>                                                         |  |  |  |
|                    | <ul> <li>Диапазон измерений ±5V</li> </ul>                                                        |  |  |  |
|                    | • Предельное значение -3 вольт и +3 вольт                                                         |  |  |  |
| Датчик 2           | • Терморезистор РТ100                                                                             |  |  |  |
|                    | <ul> <li>Групповая диагностика</li> </ul>                                                         |  |  |  |
|                    | <ul> <li>Контроль обрыва провода</li> </ul>                                                       |  |  |  |
|                    | • Предельное значение -20 °С и +50 °С                                                             |  |  |  |
| Датчик 3           | • Терморезистор РТ100                                                                             |  |  |  |
|                    | <ul> <li>Групповая диагностика</li> </ul>                                                         |  |  |  |
|                    | • Контроль обрыва провода                                                                         |  |  |  |
| Датчик 4           | • Терморезистор РТ100                                                                             |  |  |  |
|                    | <ul> <li>Групповая диагностика</li> </ul>                                                         |  |  |  |
|                    | • Контроль обрыва провода                                                                         |  |  |  |

Таблица 6-1 Функциональные возможности модели станции SM331

# Задание параметров

Двойным щелчком на модуле M331 в слоте 4, откройте его свойства: Выберите закладку «inputs».

Задайте параметры следующим образом :

- Диагностическое прерывание активировано
- Аппаратное прерывание активировано
- Входы 0-1:
  - о Тип измерений: U
  - о Диапазон измерений: ±5
  - Групповая диагностика активирована
- Входы 2-3, 4-5 и 6-7
  - о Тип измерений: RT
  - о Диапазон измерений РТ100 стандартный
  - о Групповая диагностика активирована
  - о Обрыв провода активирован
- Частота интерференции
  - Выберите частоту своей локальной линии электропитания (50 Hz или 60 Hz)
- Выберите для канала 0 аппаратного прерывания
  - о Верхний предел +3 V
  - о Нижний предел -3V
- Выберите для канала 2 аппаратного прерывания
  - о Верхний предел +50 °С
  - о Нижний предел -20 °C

| perties - AI8x12Bit - (R0/S                                               | i4)                              |                                                                |                   |                   |  |  |
|---------------------------------------------------------------------------|----------------------------------|----------------------------------------------------------------|-------------------|-------------------|--|--|
|                                                                           |                                  |                                                                |                   |                   |  |  |
| Input                                                                     | 0.1                              | 2.3                                                            | 4.5               | 6-7               |  |  |
| Diagnostics<br>Group Diagnostics:<br>with Check for Wire Break:           |                                  | <b>V</b>                                                       | <b>V</b>          | <u> </u>          |  |  |
| Measuring<br>Measuring Type:<br>Measuring Range:<br>Decition of Measuring | E<br>+/-5V                       | RT<br>Pt 100 Std.                                              | RT<br>Pt 100 Std. | RT<br>Pt 100 Std. |  |  |
| Range Selection Module:                                                   | [ B ]<br>50 Hz                   | [A]<br>50 Hz                                                   | [A]<br>50 Hz      | [ A ]<br>50 Hz    |  |  |
| Trigger for Hardware Interrupt<br>High Limit:<br>Low Limit:               | Channel 0<br>3.000 ∨<br>-3.000 ∨ | Channel 2           50.0         °C           -20.0         °C |                   |                   |  |  |
| OK Cancel Help                                                            |                                  |                                                                |                   |                   |  |  |

Рис. 6-1 SM331: : Задание параметров

### Описание индивидуальных настроек для SM331

### Диагностическое прерывание

При деблокированном "диагностическом прерывании" вызывается организационный блок OB86, например, при отсутствии заземления или напряжения питания.

# Аппаратное прерывание

При активации функции "аппаратное прерывание при превышении предела" конфигурируется аппаратное прерывание и вызывается организационный блок OB40, вызываемого при выходе за верхний или нижний заданный предел.

Предельные значения могут задаваться в окне "Активация аппаратно-го прерывания".

#### Групповая диагностика

При выборе групповой диагностики активируются диагностические прерывания, относящиеся к каналам (см. главу 8.3). При генерации диагностического прерывания вызывается организационный блок OB86.

### Контроль обрыва провода

При активации контроля за обрывом провода, в случае его возникновения, вызывается диагностический блок OB86.

### Тип измерения

U обозначает напряжение

RT обозначает сопротивление (сопротивление, температура).

### Диапазон измерений

Выбор диапазона измерений преобразователя напряжения и типа РТ100.

### Позиция модуля диапазона измерений

Требуемая позиция модулей диапазона измерений показана в окне свойств под диапазоном измерений (глава 4.2.4).

Частота интерференции (подавление частоты интерференции)

Настройте частоту интерференции на частоту Вашей питающей линии.

### Запуск аппаратного прерывания

Если активирована функция "аппаратное прерывание при превышении предела", Вы можете задать предельные значения. Если превышается верхний или нижний предел, вызывается ОВ40 для обработки аппаратного прерывания.

Только каналы (входы) 0 и 2 имеют возможность аппаратных прерываний.

### Доработка конфигурации аппаратной части

Закройте окно параметров.

Скомпилируйте и сохраните проект Station -> Save and Compile (Ctrl+S).

На этом конфигурирование аппаратной части проекта завершено.

# 6.2.4 Проверка включения

Для проверки включения, необходимо выполнить подачу питания и загрузить системные данные.

### Включение питания

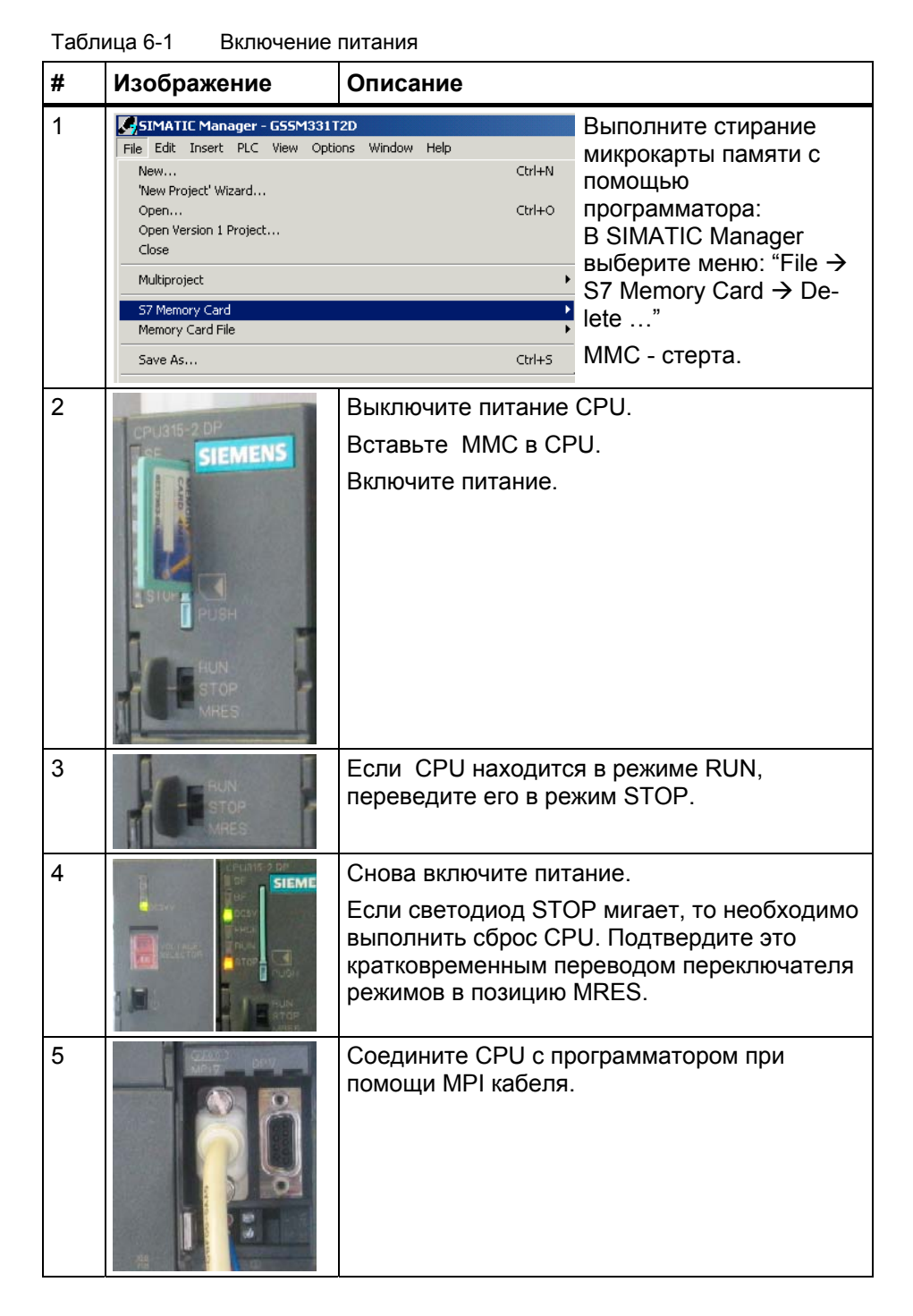

# Загрузка аппаратной конфигурации

Произведите загрузку аппаратной конфигурации в CPU из HW Config. Нажмите на кнопку "Load to module" (Выделена красным кружком).

| HW Config - [SIMATIC 300-Statio                        | n (Configuration) G55M331T2D]<br>Options Window Help                       | _ [] ×<br>_ ð × |
|--------------------------------------------------------|----------------------------------------------------------------------------|-----------------|
| (0) UR<br>1 PS 307 5A<br>2 CPU315-2DP(1)<br>X2 DP<br>3 | Select Target Module<br>Target modules:<br>Module Racks<br>CPU315-2DP(1) 0 | Slot            |
| 4 Al8x12Bit<br>5<br>6<br>7<br>8<br>9<br>10             | Select All                                                                 |                 |
| •                                                      | OK Cano                                                                    |                 |

Рис. 6-1 Загрузка аппаратной конфигурации в CPU (1)

В открывшемся окне "Select target module" нажмите кнопку OK. (красная стрелка).

| Select node address                                                                                    | × |
|----------------------------------------------------------------------------------------------------|---|
| Over which station address is the programming device connected to the module<br>CPU315-2DP(1)?         |   |
| Rack:                                                                                                  |   |
| Slot:                                                                                                  |   |
| Target Station: @ Local                                                                                |   |
| C Can be reached by means of gateway                                                                   |   |
| Enter connection to target station:<br>MPI address Module type Station name CPU name Plant designation |   |
| S CPU315-2 DP                                                                                          |   |
| Accessible Nodes                                                                                       | _ |
|                                                                                                    |   |
|                                                                                                    |   |
|                                                                                                    |   |
| View                                                                                                   |   |
|                                                                                                    |   |
| OK Cancel Help                                                                                         |   |

Рис. 6-2 Загрузка аппаратной конфигурации в CPU (2)

Появится диалоговое окно "Select node address". Системные данные, после этого, будут переданы в CPU.

# **Включение CPU**

Переведите CPU в режим RUN.

Если аппаратная конфигурация была задана без ошибок, два зеленых светодиода (RUN и DC5V) должны гореть на CPU.

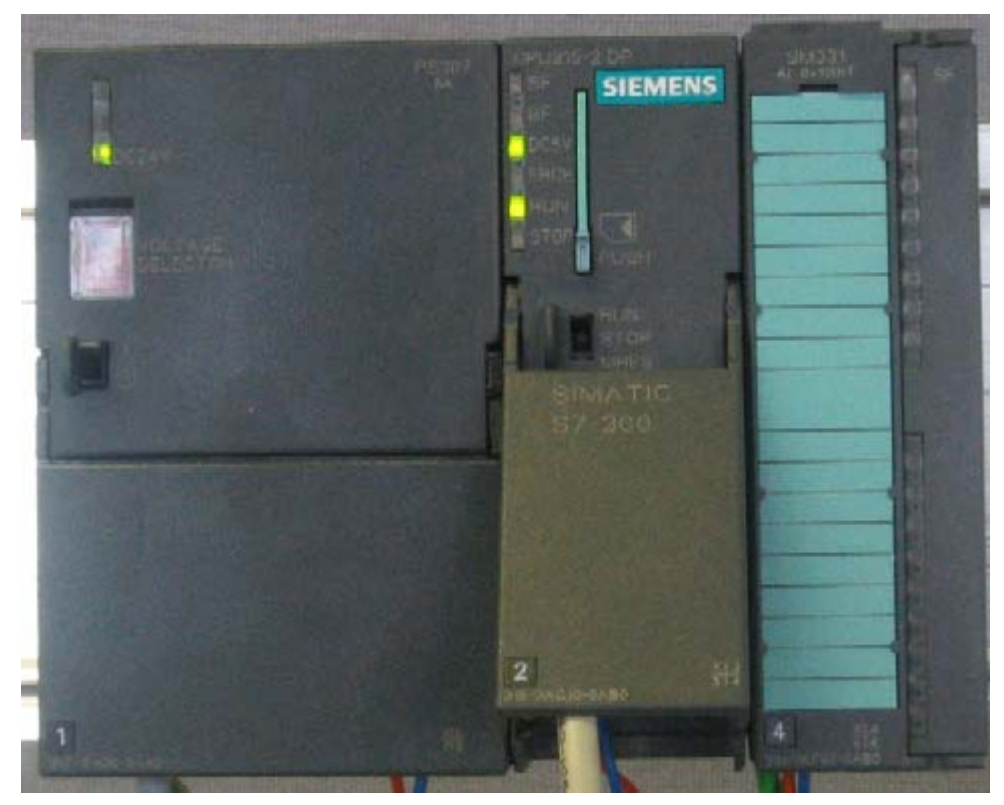

Рис. 6-3 СРU в нормальном режиме работы (без ошибок)

Если светодиод RUN не горит- это говорит об ошибке.

Для локализации ошибки, считайте информацию из диагностического буфера CPU. Возможная причина ошибки:

- Ошибка монтажа
- Неверная позиция модуля диапазона измерений.
- Неверно введены параметры модуля SM331

# 6.3 Пользовательская программа STEP7

# 6.3.1 Функционирование пользовательской программы

В нашем примере входные величины (значения, считанные с входных каналов) сохраняются в словах блока данных. Также, статус аппаратных прерываний сохраняется в меркерном слове. Информацию о состоянии аппаратных прерываний необходимо квитировать с помощью специального бита.

Кроме того, значения, приведенные к реальным физическим величинам, должны сохраняться в другом блоке данных.

В пользовательской программе должны выполняться следующие функции:

- 1. Циклическое сохранение значений аналоговых входов в блоке данных (DB1)
- Циклическое преобразование аналоговых входных величин в значения в формате числа с плавающей точкой (FC1) и сохранение их в блоке данных (DB2)
- 3. Квитирование статуса аппаратных прерываний при установке меркера M200.0 в состояние TRUE.
- 4. Сохранение статуса аппаратных прерываний в меркерном слове(MW100) при возникновении аппаратного прерывания.

| Режим<br>обработки                              | Организацион-<br>ный блок | Задача программирова- ния                                                             | Место<br>сохранения |
|-------------------------------------------------|---------------------------|---------------------------------------------------------------------------------------|---------------------|
| Циклическая<br>обработка                        | OB1                       | Сохранение входных<br>аналоговых значений                                             | DB1                 |
|                                                 |                           | Преобразование и сохранение масштабированных значений                                 | FC1, DB2            |
|                                                 |                           | Квитирование аппаратных прерываний                                                    | M200.0              |
| Обработка<br>аппаратных<br>прерываний           | OB40                      | Сохранение статуса                                                                    | MW100               |
| Обработка<br>диагности-<br>ческих<br>прерываний | OB82                      | Должен создаваться, так как<br>используется модуль с ди-<br>агностическим прерыванием |                     |

Таблица 6-1 Структура пользовательской программы

### Диагностические прерывания OB82

В программе STEP 7, блок OB82 используется для обработки диагностических прерываний, вызываемых модулями.

При определении модулем ошибки (наступающего или уходящего события), модуль передает в СРU диагностический запрос, в результате чего операционная система вызывает блок OB82.

В нашем примере мы создаем OB82 для предотвращения перехода CPU в режим STOP. В OB82 Вы можете запрограммировать реакцию установки на возникновение диагностического прерывания

# 6.3.2 Создание программы пользователя

Есть два пути для создания программы пользователя.

- Если вы умеете программировать в STEP7, тогда Вы можете создать необходимые блоки в папке Blocks проекта STEP7.
- Вы можете вставить программу пользователя из STL исходного файла в Ваш проект. В этом руководстве "Первые шаги" мы описываем второй путь.

Создание программы в STEP7 требует трех шагов:

- 1. Загрузка исходного файла с Web -страницы
- 2. Импорт исходного файла
- 3. Компиляция исходного файла

# 1. Загрузка исходного файла

Вы можете загрузить исходный файл напрямую с Web – странички, с которой Вы загрузили это руководство ("Getting Started"). Щелчком мышки на "Info" откроется окно для загрузки.

- Задайте имя исходному файлу
- Сохраните исходный файл на жестком диске.

# 2. Импорт исходного файла

Вы можете импортировать исходный файл в SIMATIC Manager :

- Выделите правой кнопкой мыши "Sources"
- Активируйте "Insert new Object" → External Source...

| SIMATIC Manager - G57-5M331                                                                           |                           |                                          |            |
|----------------------------------------------------------------------------------------------------|---------------------------|------------------------------------------|------------|
| File Edit Insert PLC View Option                                                                      | s Window Help             |                                          |            |
|                                                                                                    |                           | 🗈 < No Filter >                          | - <u>-</u> |
| 😫 GS7-SM331 C:\Program Files                                                                          | \Siemens\Step7\s7proj\Gel | :tin~4                                   |            |
| GS7-SM331     GS7-SM331     GMATIC 300 Station     GPU315-20P(1)     GT S7 Program(1)     G    GC Cut | Ctrl+X                    |                                          |            |
| Copy                                                                                                  | Ctrl+C                    |                                          |            |
| Paste                                                                                                 | Ctri+v                    |                                          |            |
| Delete                                                                                                | Del                       |                                          |            |
| Insert Ne                                                                                             | w Object 🔹 🕨              | STL Source                               |            |
| PLC                                                                                                   | •                         | SCL Source                               |            |
| Rename<br>Object Pr                                                                                   | F2<br>operties Alt+Return | SCL Compile Control File<br>GRAPH source | _          |
| Special O                                                                                             | bject Properties 🔹 🕨      | External Source                          |            |
|                                                                                                    |                           |                                          |            |
|                                                                                                    |                           |                                          |            |
| Inserts external source in the current sou                                                            | irce folder.              |                                          |            |

Рис. 6-1 Импорт внешнего исходного файла

В диалоговом окне "Insert external source" выберите исходный файл.

GSSM331T2DE.AWL, который Вы сохранили на жестком диске (красная стрелка на рисунке).

| Insert extern                | al source                                                          | <u>? ×</u>     |
|------------------------------|--------------------------------------------------------------------|----------------|
| Look in: [                   | GHB 💌 🗲 🛍                                                          | 💣 🎟 •          |
| GSSM331T                     | 15P.AWL                                                            |                |
|                              | $\sim$                                                             |                |
|                              |                                                                    |                |
|                              |                                                                    |                |
|                              |                                                                    |                |
| 1                            |                                                                    |                |
| File name:                   | GSSM331T1SP.AWL                                                    | Open           |
| Files of type:               | Sources (*.awl;*.gr7;*.scl;*.inp;*.zg;*.sdg;*.sd                   | Cancel         |
| File name:<br>Files of type: | GSSM331T1SP.AWL Sources (*.awl;*.gr7;*.scl;*.inp;*.zg;*.sdg;*.sd 💌 | Open<br>Cancel |

Рис. 6-2 Импорт внешнего исходного файла Нажмите кнопку "Open".

SIMATIC Manager вставит исходный файл в папку Sources. В правом окне Вы видите добавленный исходный файл.

| SIMATIC Manager - G57-5M331                                |              |    |
|------------------------------------------------------------|--------------|----|
| File Edit Insert PLC view Options window Help              |              |    |
|                                                            | _ <u>_ 1</u> |    |
| 📴 G57-5M331 C:\Program Files\Siemens\Step7\s7proj\Gettin~4 |              |    |
| 🖃 🔤 🔤 GS7-SM331                                            |              |    |
| E - I SIMATIC 300 Station                                  |              |    |
| ⊡ 🔄 S7 Program(1)                                          |              |    |
|                                                            |              |    |
| Biocks                                                     |              |    |
|                                                            |              |    |
|                                                            |              |    |
|                                                            |              |    |
|                                                            |              |    |
|                                                            |              |    |
|                                                            |              |    |
|                                                            |              |    |
|                                                            |              |    |
|                                                            |              |    |
|                                                            |              |    |
|                                                            |              |    |
|                                                            |              |    |
|                                                            |              |    |
|                                                            |              | 1. |

Рис. 6-3 Сохранение исходного файла

### 3. Компиляция исходного кода

Для создания исполняемой STEP7 программы, исходный STL файл должен быть скомпилирован.

Двойным щелчком на исходном файле в папке Sources запустите редактор.

В открывшемся окне редактора Вы увидите код исходного текста (код приведен в главе 10).

| KAD/STL/FBD - [GSSM331T1SP GSSM331T2D\SIMATIC 300-Station\CPU315-2DP(1)] |
|--------------------------------------------------------------------------|
| 👔 File Edit Insert PLC Debug View Options Window Help                    |
|                                                                          |
| DATA_BLOCK DB 1                                                          |
| TITLE =Analogbaugruppe Kanäle Werte                                      |
| VERSION : 1.0                                                            |
| STRUCT                                                                   |
| CH_0 : WORD ; //Kanal 0                                                  |
| CH_1 : WORD ; //Kanal 1                                                  |
| CH_2 : WORD ; //Kanal 2                                                  |

Рис. 6-4 Редактор исходного текста

После загрузки исходного кода запустите компиляцию.

Нажмите комбинацию клавиш Ctrl+В или выберите опцию меню File → Compile, после чего сразу запускается компиляция .

| KAD/STL/FBD - G55M331T15P                                |            |
|----------------------------------------------------------|------------|
| File Edit Insert PLC Debug View Options Window Help      |            |
| New                                                      |            |
| Open                                                     |            |
| Open ONLINE                                              | Ctrl+F3    |
| Close                                                    | Ctrl+F4    |
| Save                                                     | Ctrl+S     |
| Save As                                                  |            |
| Properties                                               |            |
| Check and Update Accesses                                |            |
| Check Consistency                                        | Ctrl+Alt+K |
| Compile                                                  | Ctrl+B     |
| Generate Source                                          | Ctrl+T     |
| Print                                                    | Ctrl+P     |
| Print Preview                                            |            |
| Page Setup                                               |            |
| Print Setup                                              |            |
| 1 GSSM331T2D\SIMATIC 300-Station\CPU315-2DP(1)\\OB82-Off | f          |
| 2 SR315alt\CPU315-2DP\CPU 315-2 DP\\OB1-Off              |            |
| 3 SR315CEN\CPU315-2DP\CPU 315-2 DP\\OB1-Off              |            |
| 4 SR315alt\CPU315-2DP\CPU 315-2 DP\\OB85-Off             |            |
| Exit                                                     | Alt+F4     |
| END_DATA_BLOCK                                           |            |
| DATA BLOCK DB 2                                          |            |
| TITLE =Messumformerwert (in mA)                          |            |
| VERSION : 1.0                                            |            |
| STRUCT                                                   |            |
| SE 1 : REAL ;                                            |            |
| SE_2 : REAL ;                                            |            |
| SE_3 : REAL ;                                            |            |
| END_STRUCT ;                                             |            |

Рис. 6-5 Компиляция исходного текста STL

При появлении сообщения об ошибке или предупреждения, проверьте исходный текст.

| KAD/STL/FBD - [G55M331T15P G55M331T2D\SIMATIC 300-Station\CPU315-2DP(1)]            |            |
|-------------------------------------------------------------------------------------|------------|
| 🖺 File Edit Insert PLC Debug View Options Window Help                               | _ 8 ×      |
|                                                                                     |            |
| DATA_BLOCK DB 1                                                                     | <b></b>    |
| TITLE =Analogbaugruppe Kanäle Werte                                                 |            |
| VERSION : 1.0                                                                       |            |
|                                                                                     |            |
| STRUCT                                                                              |            |
| CH 0 : WORD ; //Kanal 0                                                             |            |
| CH 1 : WORD ; //Kanal 1                                                             |            |
| CH 2 : WORD ; //Kanal 2                                                             |            |
| CH_3 : WORD ; //Kanal 3                                                             | -          |
| 4                                                                                   |            |
|                                                                                     |            |
| Compile: GSSM331T2D\SIMATIC 300-Station\CPU315-2DP(1)\S7-Programm(1)\Quellen\GSSM33 | 1T15 🔺     |
| x Ln UUUIU3 Col UI8: Syntax error at 256.                                           |            |
| K in UUUIU3 Col U21: Statement is waiting for addresses.                            |            |
| K in 000106 Col 018: Syntax error at 258.                                           |            |
| K in UUUUU6 Col U21: Statement is waiting for addresses.                            | . <u> </u> |
|                                                                                     |            |
| I: Error Λ 2: Info Λ 3: Cross-references Λ 4: Address info. Λ 5: Modify Λ           | 6: Dia     |
| E Ln 000103 Col 018: Syntax error at 256. offline Ln 5 Cn 1 Inser                   | t Cha 🥢    |

Рис. 6-6 Редактор исходного текста, сообщение после компиляции

Закройте редактор исходного текста.

После безошибочной компиляции исходного STL файла следующие блоки появятся в папке Blocks :

ОВ1, ОВ40, ОВ82, FC1, DB1 и DB2

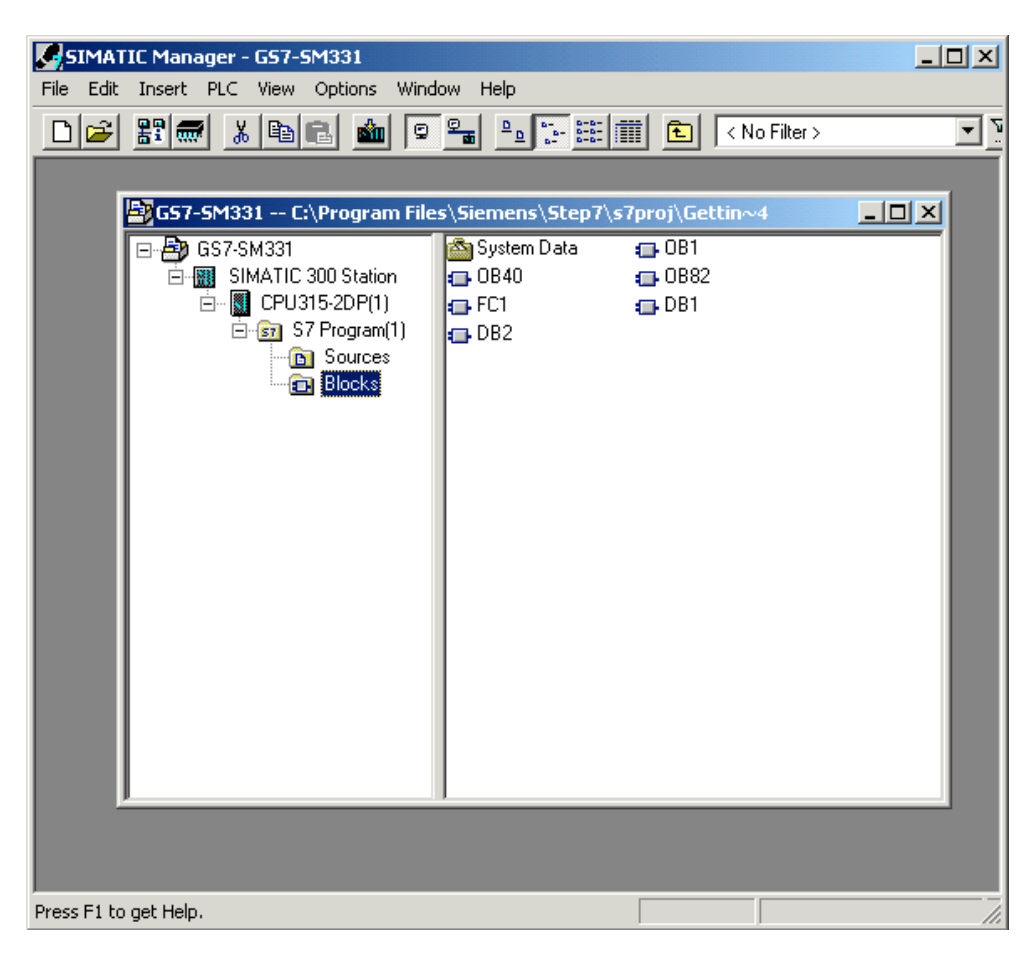

Рис. 6-7 Сгенерированные блоки

# 7 Проверка программы пользователя

# 7.1 Загрузка системных данных и пользовательской программы

После подготовки аппаратной станции и программы пользователя, на следующем шаге необходимо загрузить системные данные и пользовательскую программу в систему автоматизации. Чтобы сделать это выполните следующие шаги:

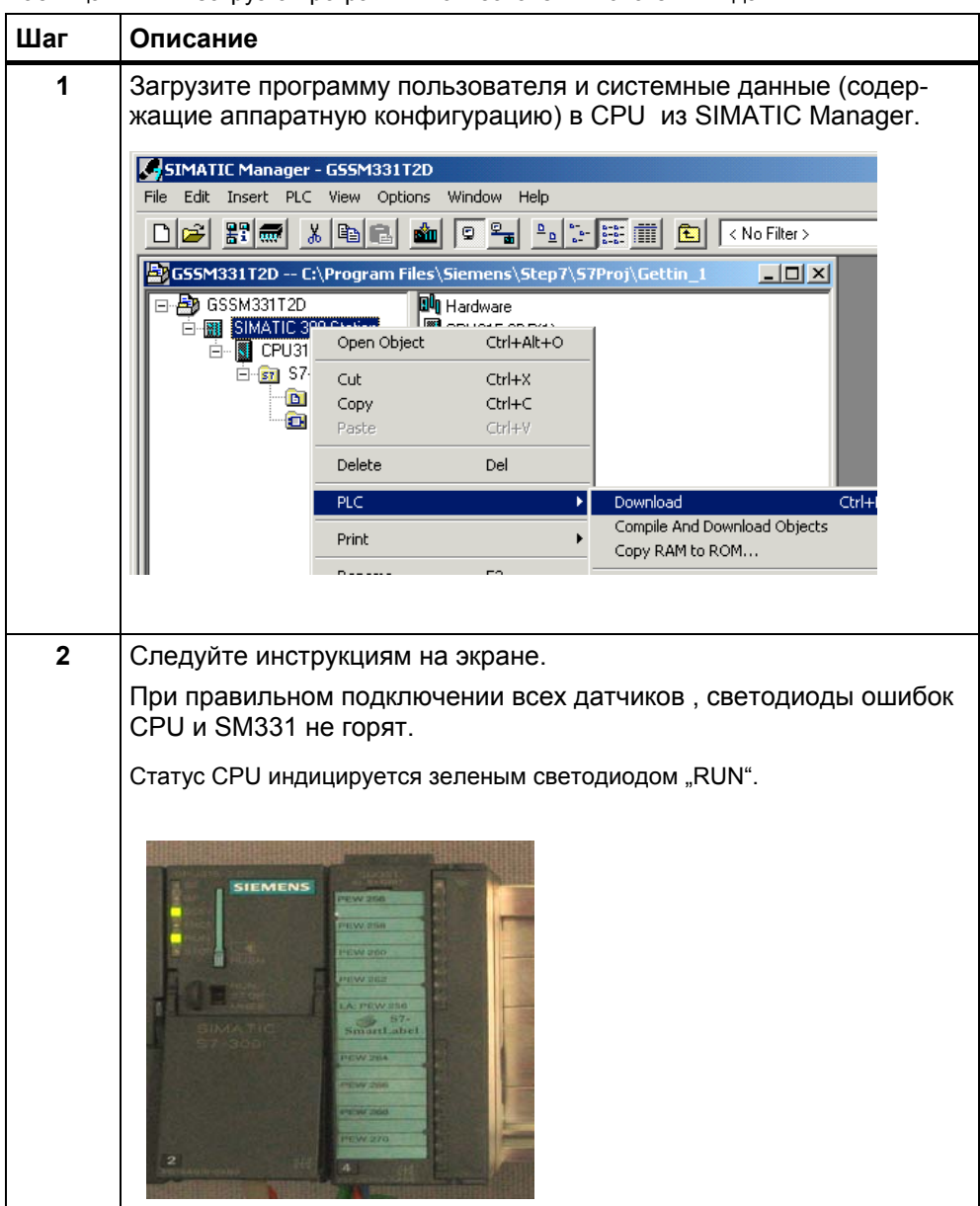

Таблица 7-1 Загрузка программы пользователя и системных данных

## Маркерная лента

Маркерная лента (бирка) была разработана в Siemens S7-SmartLabel (Заказной номер: 2XV9 450-1SL01-0YX0).

Оригинальный размер показан на рисунке 7-1

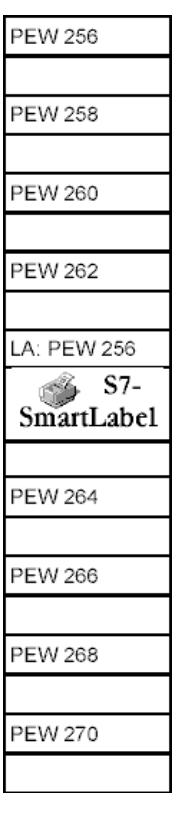

Рисунок 7-1 Маркерная лента

# 7.2 Наблюдение за сигналами датчиков

Для того, чтобы контролировать поступающие с датчиков значения, вставьте в проект таблицу переменных. Для этого, выделите правой кнопкой мыши папку Blocks и активируйте меню :

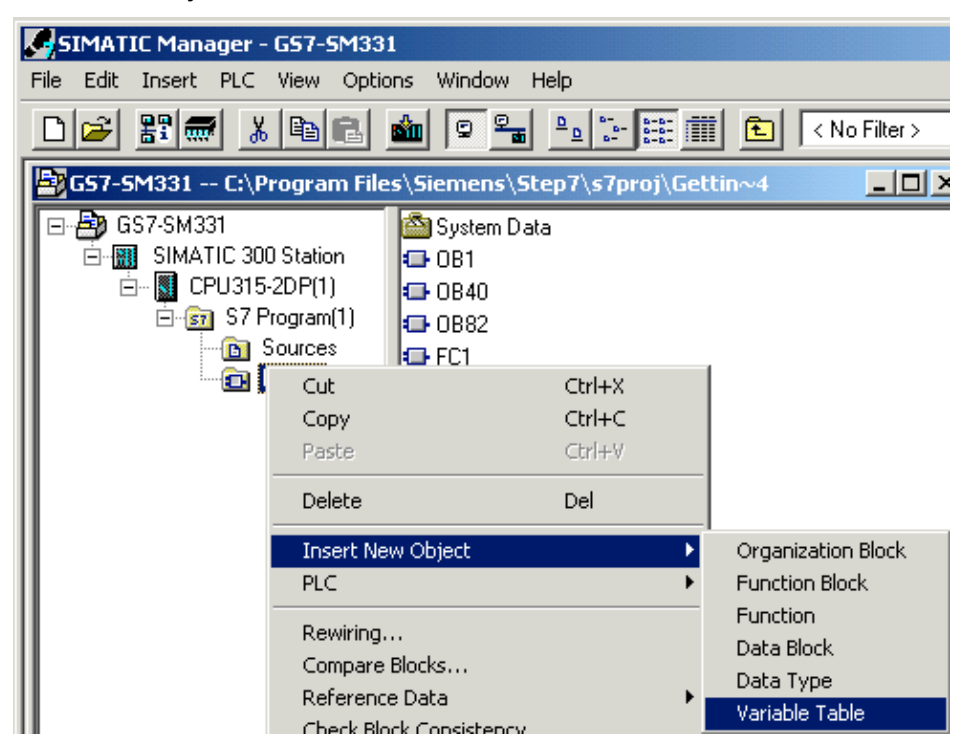

Insert new object  $\rightarrow$  Variable Table

Рис. 7-1 Вставка таблицы переменных

|    | Cor | ntrol_Disp  | lay -  | - GSSM      | 331T2D\5IMATIC | 300-Station  | \CPU315-2D   |         |                         |
|----|-----|-------------|--------|-------------|----------------|--------------|--------------|---------|-------------------------|
|    | 1   | Address     |        | Symbol      | Display format | Status value | Modify value |         |                         |
| 1  |     | // Channel  | l valu | ies         |                |              |              |         |                         |
| 2  |     | DB1.DBW     | 0      |             | HEX            |              |              | 1       |                         |
| 3  |     | DB1.DBW     | 2      |             | HEX            |              |              |         | В этой части таблицы    |
| 4  |     | DB1.DBW     | 4      |             | HEX            |              |              |         | Вы можете наблюдать     |
| 5  |     | DB1.DBW     | 6      |             | HEX            |              |              |         | значения аналоговых     |
| 6  |     | DB1.DBW     | 8      |             | HEX            |              |              | $\prec$ | каналов                 |
| 7  |     | DB1.DBW     | 10     |             | HEX            |              |              |         |                         |
| 8  |     | DB1.DBW     | 12     |             | HEX            |              |              |         |                         |
| 9  |     | DB1.DBW     | 14     |             | HEX            |              |              | j –     |                         |
| 10 |     |             |        |             |                |              |              |         | В этой части таблицы Вы |
| 11 |     | // Analog v | value  | s           |                |              |              |         | можете наблюдать        |
| 12 |     | DB2.DBD     | 0      |             | FLOATING_POINT |              |              |         | масштабированные        |
| 13 |     | DB2.DBD     | 4      |             | FLOATING_POINT |              |              |         | значения анапоговых     |
| 14 |     | DB2.DBD     | 8      |             | FLOATING_POINT |              |              |         |                         |
| 15 |     | DB2.DBD     | 12     |             | FLOATING_POINT |              |              | ノ       | каналов                 |
| 16 |     | // Process  | con    | trol status | }              |              |              |         | D                       |
| 17 |     | M 200.0     |        |             | BOOL           |              |              |         | в этои части таблицы Вь |
| 18 |     | MW 100      |        |             | BIN            |              |              |         | можете наблюдать и      |
| 19 |     |             |        |             |                |              |              |         | изменять биты статуса   |

Заполните таблицу следующим образом:

Рис. 7-2

Таблица переменных Control\_Display

# Контроль переменных

Для просмотра значений переменных, откройте Online отображение, нажав кнопку со значком «очки». Теперь Вы можете контролировать значения меркеров и содержимое блоков данных.

|      | ¥ar                                            | - Control        | Dis  | play 🔵  |                |         |                    |          |        | _ 🗆 🗙        |
|------|------------------------------------------------|------------------|------|---------|----------------|---------|--------------------|----------|--------|--------------|
| Tabl | e                                              | Edit Insert      | Ρ    | LC Vari | able View Opl  | tions W | 'indow I           | Help     |        |              |
| -[2] |                                                |                  |      |         |                |         |                    |          |        |              |
| 2    |                                                |                  |      |         |                |         |                    |          |        |              |
| 1    | Co                                             | ntrol_Disp       | lay  | @G59    | 5M331T2D\SIN   | 1ATIC 3 | 00-Stat            | ion\CPU; | 315-20 | P 🗆 ×        |
|      | 1                                              | Address          |      | Symbol  | Display format | Stat    | us value           |          |        | Modify value |
| 1    |                                                | 77 Channel       | valu | ies     |                |         |                    |          |        |              |
| 2    |                                                | DB1.DBW          | 0    |         | HEX            | ١       | w#16#00            | 000      |        |              |
| 3    |                                                | DB1.DBW          | 2    |         | HEX            | ١       | v#16#00            | 000      |        |              |
| 4    |                                                | DB1.DBW          | 4    |         | HEX            | ١       | v#16#00            | 09C      |        |              |
| 118  |                                                | •<br>•<br>MW 100 |      |         | BIN            |         | •<br>•<br>2#0000 ( | 000 000  | 0 0000 |              |
| 19   |                                                |                  |      |         |                | •••••   |                    |          |        |              |
| GSSN | G55M331T2D\5IMATIC 300-Station\\57-Programm(1) |                  |      |         |                |         |                    |          |        |              |

Рис. 7-3 Online вид таблицы переменных

### Особенность наблюдения переменных

При наблюдении за значениями видно, что данные каналов отличаются от преобразованных. Это происходит потому, что аналоговый модуль работает только в двоичном формате "Word" (16 бит). Поэтому оцифрованные данные аналогового модуля должны быть преобразованы в масштабированные значения типа REAL.

### Изменение переменных

Для изменения бита квитирования статуса прерывания от процесса , введите нужное значение (TRUE или FALSE) в колонку "Modify Value". Значение определяет: активируете Вы или нет квитирование статуса прерывания. Нажмите кнопку с изображением молнии.

| <b>12</b> | Var - Control_Display                                   |                 |             |                  |                         |              |  |  |  |  |
|-----------|---------------------------------------------------------|-----------------|-------------|------------------|-------------------------|--------------|--|--|--|--|
| Tabl      | Table Edit Insert PLC Variable View Options Window Help |                 |             |                  |                         |              |  |  |  |  |
| -[2]      | ▱▯ਫ਼ਫ਼ਸ਼ੑੑਫ਼ਸ਼                                          |                 |             |                  |                         |              |  |  |  |  |
| 9         |                                                         |                 |             |                  |                         |              |  |  |  |  |
| 8         | Co                                                      | ntrol_Display   | @GS         | 5M331T2D\SIMAT   | TC 300-Station\CPU315-2 | DP 🗆 ×       |  |  |  |  |
|           |                                                         | Address         | Symbol      | Display format   | Status value            | Modify value |  |  |  |  |
| 1         |                                                         | 77 Channel valu | les         |                  |                         |              |  |  |  |  |
| 2         |                                                         | DB1.DBW 0       |             | HEX              | W#16#0000               |              |  |  |  |  |
| 3         | 3 DB1.DBW 2 HEX W#16#0000                               |                 |             |                  |                         |              |  |  |  |  |
|           |                                                         | •               |             |                  | •                       |              |  |  |  |  |
| 14        |                                                         | DB2.DBD 8       |             | FLOATING_POINT   | 27.6                    |              |  |  |  |  |
| 15        |                                                         | DB2.DBD 12      |             | FLOATING_POINT   | 43.1                    |              |  |  |  |  |
| 16        |                                                         | // Process con  | trol status |                  |                         |              |  |  |  |  |
| 17        |                                                         | M 200.0         |             | BOOL             | 📕 false                 | true         |  |  |  |  |
| 18        |                                                         | MW 100          |             | BIN              | 2#0000_0000_0000_0000   | ,            |  |  |  |  |
| 19        |                                                         |                 |             |                  |                         |              |  |  |  |  |
| GSSN      | 433:                                                    | T2D\SIMATIC 3   | 00-Static   | n\\S7-Programm(1 | l) 🗌 🔿                  | RUN //.      |  |  |  |  |

Рис. 7-4 Изменение переменных

# 7.3 Вывод аналоговых значений термопар

Аналоговые входные модули преобразуют аналоговые сигналы процесса в цифровой формат (16 битовое слово).

Если Вы хотите выводить аналоговые значения процесса, Вы должны представить оцифрованные значения в десятичном виде. В нашем примере данные процесса представлены в масштабированном виде - в Вольтах (V) или для РТ100- в градусах °C. Преобразование выполняется в программе FC1.

Надо принимать в расчет пять диапазонов при переходе от оцифрованного значения к реальной физической величине. В следующей таблице показаны эти диапазоны.

# 7.3.1 Аналоговые значения преобразователя напряжения ± 5В

| Оцифрованное<br>значение |                      | Диапазон<br>напряжений | Значение                   | Комментарий                                                                                                    |
|--------------------------|----------------------|------------------------|----------------------------|----------------------------------------------------------------------------------------------------|
| Десяти-<br>чное          | Шестнадц<br>атиричн. |                        |                            |                                                                                                    |
| 32767                    | 7FFF                 | 5,926V                 | _                          | Значения выше 16#7F00 превышают                                                                                                    |
| 32512                    | 7F00                 |                        | Переполнение               | сконфигурированный для данного датчика<br>диапазон и являются недействительными.                                                   |
| 32511                    | 7EFF                 | 5,879V                 | Popyugg                    | Этот диапазон соответствует допустимому                                                                                            |
| 27644                    | 6C01                 |                        | емая зона                  | превышению номинального диапазона до<br>зоны переполнения. В этом диапазоне,<br>однако, не обеспечивается достаточной<br>точности. |
| 27648                    | 6C00                 | 5 V                    |                            |                                                                                                    |
| 20736                    | 5100                 | 3,75V                  |                            |                                                                                                    |
| 1                        | 1                    | 180,8 V                |                            | Номинальный диапазон для измеряемой                                                                                                |
| 0                        | 0                    | 0V                     | Номинальныи<br>лиапазон    | величины. Этот диапазон гарантирует                                                                                                |
| -1                       | FFFF                 |                        |                            | оптимальную точность.                                                                                                    |
| -20736                   | AF00                 | -3,75V                 |                            |                                                                                                    |
| -27648                   | 9400                 | -5V                    |                            |                                                                                                    |
| -27649                   | 93FF                 |                        | Нижняя                     | Диапазон соответствует допустимому                                                                                                 |
| -32512                   | 8100                 | -5,879V                | неконтролиру-<br>емая зона | выходу за нижний предел номинального<br>диапазона со снижением точности.                                                           |
| -32513                   | 80FF                 |                        |                            | При значениях менее 16#80FF, сигнал                                                                                                |
| -32768                   | 8000                 | -5,926V                | Выход за нижнюю<br>границу | датчика ниже сконфигурированного<br>диапазона измерения и значения<br>являются недействительными.                                  |

Таблица 7-1 Аналоговое значение преобразователя напряжения ± 5В

При помощи источника напряжения (калибратора), Вы можете сравнить задаваемые величины с аналоговыми значениями, выводимыми в таблице переменных. Значения должны совпадать.

# 7.3.2 Аналоговые значения преобразователя напряжения ± 10В

| Оцифрованное<br>значение |                     | Диапазон<br>напряжений | Значение                   | Комментарий                                                                                                    |  |  |  |  |
|--------------------------|---------------------|------------------------|----------------------------|----------------------------------------------------------------------------------------------------|--|--|--|--|
| Десяти-<br>чное          | Шестнад<br>цатирич. |                        |                            |                                                                                                    |  |  |  |  |
| 32767                    | 7FFF                | 11,851V                |                            | Значения выше 16#7F00 превышают                                                                                                    |  |  |  |  |
| 32512                    | 7F00                |                        | Переполнение               | сконфигурированный для данного датчика диапазон и являются недействительными.                                                      |  |  |  |  |
| 32511                    | 7EFF                | 11,759V                | Popyugg                    | Этот диапазон соответствует допустимому                                                                                            |  |  |  |  |
| 27644                    | 6C01                |                        | неконтролиру-<br>емая зона | превышению номинального диапазона до<br>зоны переполнения. В этом диапазоне,<br>однако, не обеспечивается достаточной<br>точности. |  |  |  |  |
| 27648                    | 6C00                | 10V                    |                            |                                                                                                    |  |  |  |  |
| 20736                    | 5100                | 7,5V                   |                            |                                                                                                    |  |  |  |  |
| 1                        | 1                   | 361,7 V                |                            | Номинальный диапазон для измеряемой                                                                                                |  |  |  |  |
| 0                        | 0                   | 0V                     | Номинальныи диапазон       | величины. Этот диапазон гарантирует                                                                                                |  |  |  |  |
| -1                       | FFFF                |                        |                            | оптимальную точность .                                                                                                    |  |  |  |  |
| -20736                   | AF00                | -7,5V                  |                            |                                                                                                    |  |  |  |  |
| -27648                   | 9400                | -10 V                  |                            |                                                                                                    |  |  |  |  |
| -27649                   | 93FF                |                        | Нижняя                     | Диапазон соответствует допустимому                                                                                                 |  |  |  |  |
| -32512                   | 8100                | -11,759 V              | неконтролиру-<br>емая зона | выходу за нижний предел номинального диапазона со снижением точности.                                                              |  |  |  |  |
| -32513                   | 80FF                |                        |                            | При значениях менее 16#80FF , сигнал                                                                                               |  |  |  |  |
| -32768                   | 8000                | -11,851V               | Выход за нижнюю<br>границу | датчика ниже сконфигурированного<br>диапазона измерения и значения<br>являются недействительными.                                  |  |  |  |  |
| <u>.</u>                 |                     |                        |                            | •                                                                                                    |  |  |  |  |

Таблица 7-1 Аналоговое значение преобразователя напряжения ± 5В

# 7.3.3 Аналоговые значения преобразователя напряжения 0-10В

| <b>Десяти-</b><br>чное цат<br>32767 7FF<br>32512 7FC<br>32511 7EF         | естнад<br>атирич.<br>FF 1<br>500<br>EFF 1 | 1,851V  | Переполнение                          | Значения выше 16#7F00 превышают<br>сконфигурированный для данного датчика<br>диапазон и являются недействительными.                |  |  |  |
|---------------------------------------------------------------------------|-------------------------------------------|---------|---------------------------------------|----------------------------------------------------------------------------------------------------|--|--|--|
| 32767         7FF           32512         7FC           32511         7EF | FF 1<br>00<br>FF 1                        | 1,851V  | Переполнение                          | Значения выше 16#7F00 превышают<br>сконфигурированный для данного датчика<br>диапазон и являются недействительными.                |  |  |  |
| 32512 7F0<br>32511 7EF                                                    | 600<br>EFF 1                              | 1 759\/ | Переполнение                          | сконфигурированныи для данного датчика<br>диапазон и являются недействительными.                                                   |  |  |  |
| 32511 7EF                                                                 | FF 1                                      | 1 759\/ |                                       |                                                                                                    |  |  |  |
|                                                                           |                                           | 1,100 0 | Donyuga                               | Этот диапазон соответствует допустимому                                                                                            |  |  |  |
| 27644 6C0                                                                 | 201                                       |         | верхняя<br>неконтролиру-<br>емая зона | превышению номинального диапазона до<br>зоны переполнения. В этом диапазоне,<br>однако, не обеспечивается достаточной<br>точности. |  |  |  |
| 27648 6C0                                                                 | 200 1                                     | 0V      |                                       |                                                                                                    |  |  |  |
| 20736 510                                                                 | 00 7                                      | ′,5V    | Номинальный                           | Номинальный диапазон для измеряемой                                                                                                |  |  |  |
| 1 1                                                                       | 3                                         | 861,7 V | диапазон                              | оптимальную точность.                                                                                                    |  |  |  |
| 0 0                                                                       | 0                                         | V       |                                       |                                                                                                    |  |  |  |
|                                                                           |                                           |         | Выход за нижнюю<br>границу            | Отрицательные значения недопустимы                                                                                                 |  |  |  |

Таблица 7-1 Аналоговое значение преобразователя напряжения 0-10 В

# 7.3.4 Аналоговые значения стандартного РТ100

| Оцифрованное<br>значение |                     | Диапазон<br>напряжений | Значение        | Комментарий                                                                                                    |  |  |  |
|--------------------------|---------------------|------------------------|-----------------|----------------------------------------------------------------------------------------------------|--|--|--|
| Десяти-<br>чное          | Шестнад<br>цатирич. |                        |                 |                                                                                                    |  |  |  |
| 32.767                   | 7FFF                | > 1000°C               | Переполнение    | Значения выше 16#2711 превышают<br>сконфигурированный для данного датчика<br>диапазон и являются недействительными. |  |  |  |
| 10.000                   | 2710                | 1000 °C                | Верхида         | Этот диапазон соответствует допустимому                                                                             |  |  |  |
|                          |                     |                        | неконтролиру-   | зоны переполнения. В этом диапазона до<br>однако, не обеспечивается достаточной<br>точности.                        |  |  |  |
| 8.501                    | 2135                | 850,1 °C               | емая зона       |                                                                                                    |  |  |  |
| 8.500                    | 2134                | 850 °C                 |                 |                                                                                                    |  |  |  |
|                          |                     |                        | Номинальный     | Номинальный диапазон для измеряемой                                                                                 |  |  |  |
|                          |                     |                        | диапазон        | оптимальную точность.                                                                                               |  |  |  |
| -2.000                   | F830                | -200 °C                |                 |                                                                                                    |  |  |  |
| -2.001                   | F82F                | -200,1 °C              | Нижняя          | Диапазон соответствует допустимому                                                                                  |  |  |  |
|                          |                     |                        | неконтролиру-   | выходу за нижний предел номинального                                                                                |  |  |  |
| -2.430                   | F682                | -243 °C                | емая зона       | диапазона со снижением точности.                                                                                    |  |  |  |
| -2431                    | F681                |                        | Выход за нижнюю | При значениях менее 16#F681, сигнал датчика ниже сконфигурированного                                                |  |  |  |
| -32.768                  | 8000                | < -243 °C              | границу         | диапазона измерения и значения<br>являются недействительными.                                                       |  |  |  |

| Таблица 7-1 | Вывод аналоговых значений для | терморезистора РТ100 |
|-------------|-------------------------------|----------------------|

# 7.4 Влияние типа подключения РТ100 на аналоговое значение

Вид подключения термосопротивления РТ100 имеет большое влияние на результат оцифровки.

Монтажные провода от модуля SM331 до термосопротивления PT100 имеют сопротивление, которое зависит от материала проводника, его длины и поперечного сечения провода.

Для компенсации сопротивления подводящих проводов, Вы должны выбирать 3 или 4 -проводные схемы подключения.

Измерение температуры окружающей среды с помощью трех терморезисторов РТ100 с сопротивлением проводов подключения в 5 Ом (170метров медного провода сечением 0,6 мм<sup>2</sup>), дает следующие результаты:

| Тип подклю-<br>чения РТ100 | Температура<br>окруж. среды | Оцифрован-<br>ное значение | Измеренная<br>температура | Абсолютная<br>ошибка |
|----------------------------|-----------------------------|----------------------------|---------------------------|----------------------|
| 4 -проводное               | 17,0 °C                     | 00AA Hex.                  | 17,0 °C                   | 0°C                  |
| 3 -проводное               | 17,0 °C                     | 013C Hex.                  | 31,6 °C                   | 14,6 °C              |
| 2 -проводное               | 17,0 °C                     | 01BD Hex.                  | 44,5 °C                   | 27,5 °C              |

Таблица 7-1 Влияние подключения на измеренную температуру

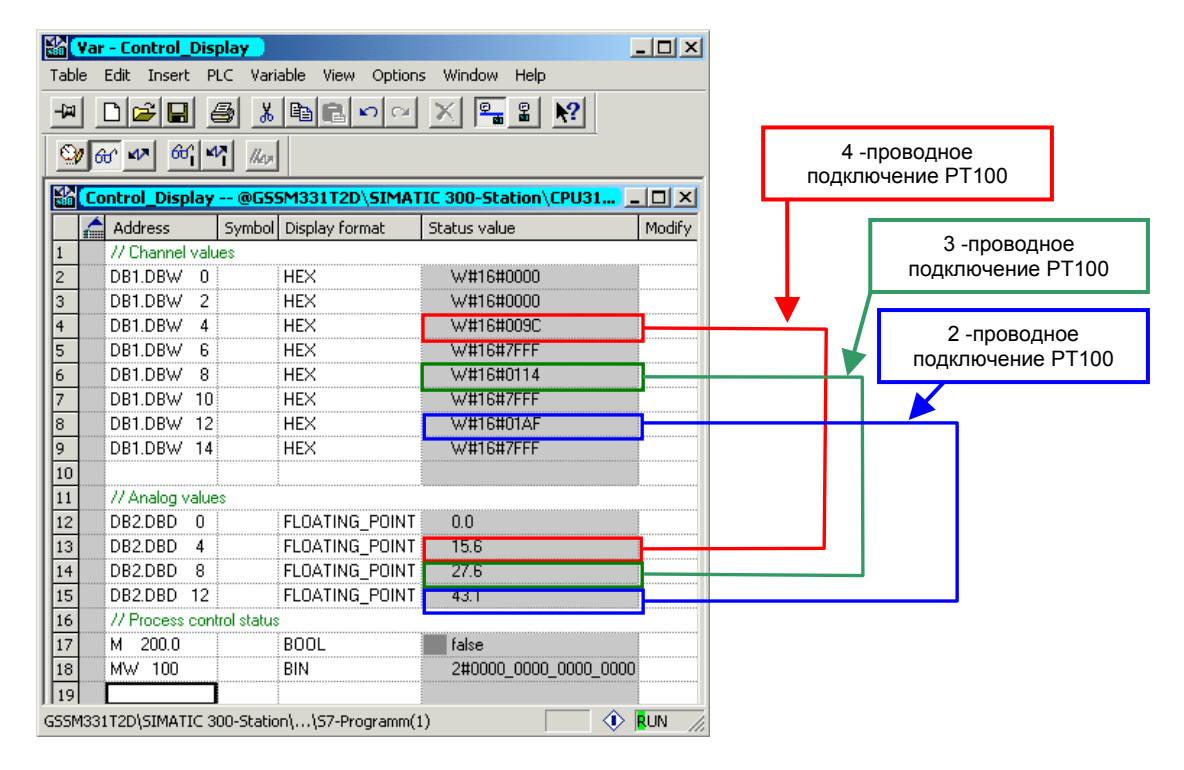

Рис. 7-1 Сравнение трех типов подключения

#### Примечание

Сопротивление провода не растет с ростом температуры. Это значит, что ошибка остается постоянной и, при измерении больших температур, относительная погрешность снижается.

# 8 Диагностические прерывания

Диагностические прерывания позволяют программе пользователя реагировать на ошибки аппаратной части.

Для этого модуль должен иметь диагностические функции для возможности генерации диагностических прерываний.

Вы программируете в блоке ОВ82 реакцию на диагностическое прерывание.

# 8.1 Вызов диагностического прерывания

Модуль аналоговых входов SM331 Al8x12 имеет диагностические функции.

При возникновении диагностических прерываний, это индицируются загоранием красных светодиодов "SF" на модуле SM331 и на CPU .

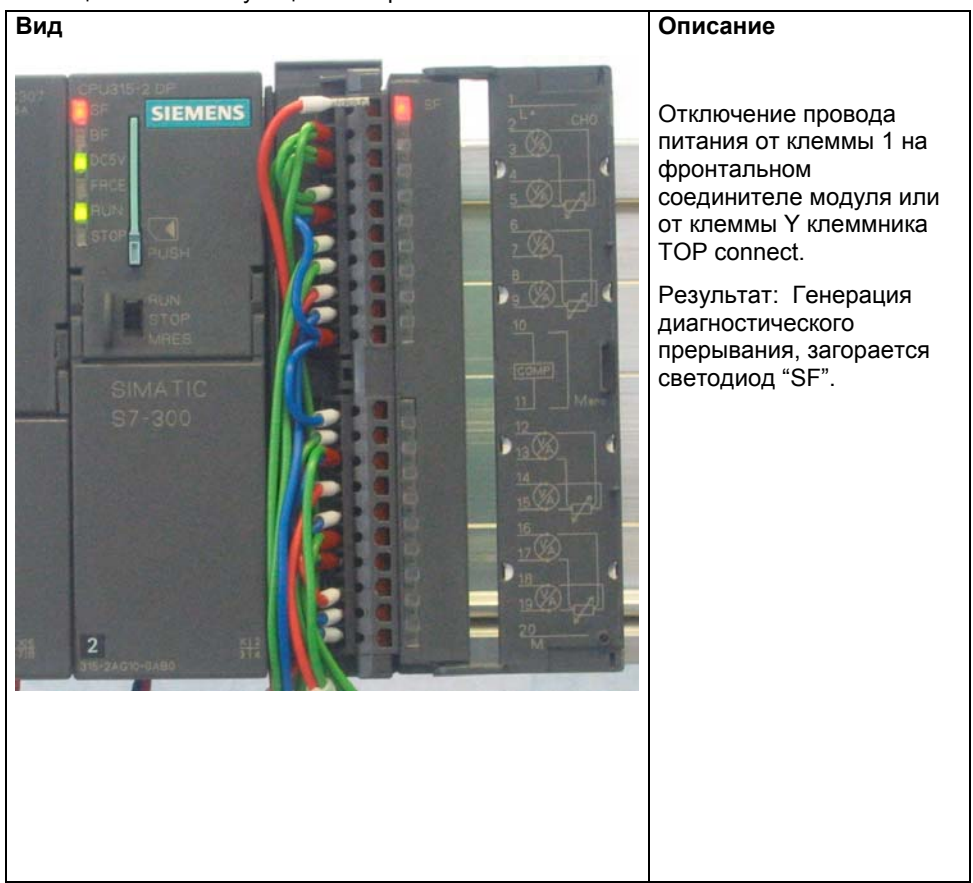

Таблица 8-1 Симуляция аппаратной ошибки

Причина ошибки может быть определена online при помощи вызова опции Module Information.

Для просмотра свойств "Online", выполните следующее:

- Выделите модуль SM331 в аппаратной конфигурации
- Вызовите опцию меню PLC -→ Module Information... для выполнения аппаратной диагностики.

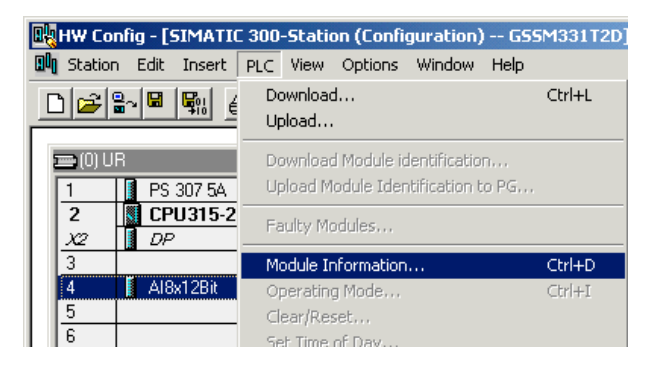

Рис. 8-1 Module information

# 8.2 Общее диагностическое сообщение

В закладке Diagnostic Interrupt Вы найдете общую информацию о возникшей ошибке.

Прерывание относится к модулю вцелом, а не к отдельным каналам.

| O Module Information - AI8x12Bit                                                               | _ 🗆 🗵 |
|------------------------------------------------------------------------------------------------|-------|
| Path: GSSM331T2D\SIMATIC 300-Station\CPU31 Operating mode of the CPU: ① RUN<br>Status: 爻 Error |       |
| General Diagnostic Interrupt                                                                   |       |
| Standard Diagnosis of the Module:<br>External error<br>Faulty module                           |       |
| Channel-Specific Diagnosis (Channel No. 0 to Maximum):                                         |       |
| Channel no. Error                                                                              |       |
|                                                                                                |       |
| Help on selected diagnostic row: Display                                                       |       |
| Close Update Print                                                                             | Help  |

Рис. 8-1

Диагностика модуля SM331

# 8.3 Диагностические сообщения отдельных каналов

Существует пять диагностических сообщений отдельных каналов:

- Ошибка конфигурирования или параметрирования
- Общая ошибка
- Обрыв провода
- Выход за верхний допустимый предел
- Выход за нижний допустимый предел

### Примечание

В этом руководстве мы показываем только канальные диагностические прерывания для измерений с использованием РТ100 и преобразователей напряжения. Другие режимы измерений подобны , но здесь не рассматриваются.

# 8.3.1 Ошибки конфигурирования и параметрирования

Реальная позиция модуля диапазона измерений не соответствует режиму измерения, заданному в аппаратной конфигурации.

# 8.3.2 Общие ошибки

Разность потенциалов U<sub>cm</sub> между входом (М-) и потенциалом общей шиной канала измерения (М<sub>апа</sub>) слишком велика.

В нашем примере это исключено, потому что для преобразователя напряжения M<sub>апа</sub> соединен с М-.

# 8.3.3 Обрыв провода (только для измерений с РТ100)

Если в качестве типа измерения задано напряжение, то Вы не можете активировать контроль обрыва провода. Окно выбора этого контроля в свойствах модуля недоступно (см. рисунок 6-10, группа 0-1). Для типа измерений с РТ100 обрыв провода может контролироваться.

| (i) Module Information - AI8x12Bit                                          | _ 🗆 🗡 | 18 V  | ar - Control_Dis | play        |                     | _ 🗆 ×         |
|-----------------------------------------------------------------------------|-------|-------|------------------|-------------|---------------------|---------------|
| Path: GSSM331T2D\SIMATIC 300-Station\CPU31 Operating mode of the CPU: ① RUN |       | Table | Edit Insert I    | PLC Vari    | able View Option:   | s Window      |
| Status: 🔀 Error                                                             |       | Help  |                  |             |                     |               |
| General Diagnostic Interrupt                                                |       | -122  | 0 🚅 日            | <b>⊜ </b> % |                     | × 🗣 🕯         |
| Standard Diagnosis of the Module:                                           |       |       |                  | 17 //www.   |                     |               |
| External error<br>Faulty module                                             |       |       | ontrol_Display   | @G55        | I<br>M331T2D\SIMATI | (C 300-Statio |
| There is a charmel end.                                                     |       |       | Address          | Symbol      | Display format      | Status value  |
|                                                                             |       | 1     | DB1.DBW 0        |             | HEX                 | W#16#0000     |
|                                                                             |       | 2     | DB1.DBW 2        |             | HEX                 | W#16#0000     |
|                                                                             |       | 3     | DB1.DBW 4        |             | HEX 🤇               | W#16#7FFF     |
| ,                                                                           |       | 4     | DB1.DBW 6        |             | HEX                 | W#16#7FFF     |
| Channel-Specific Diagnosis (Channel No. 0 to Maximum):                      |       | 5     | DB1.DBW 8        |             | HEX                 | W#16#0114     |
| Channel no. Error                                                           |       | 6     | DB1.DBW 10       |             | HEX                 | W#16#7FFF     |
| Channel 2: Analog Input wire break                                          |       | 7     | DB1.DBW 12       |             | HEX                 | W#16#01AF     |
|                                                                             |       | 8     | DB1.DBW 14       |             | HEX                 | W#16#7FFF     |
|                                                                             |       | 9     |                  |             |                     |               |
|                                                                             |       | 10    | DB2.DBD 0        | 1           | FLOATING_POINT      | 0.0           |
|                                                                             |       | 11    | DB2.DBD 4        |             | FLOATING_POINT      | 3276.7        |
|                                                                             |       | 12    | DB2.DBD 8        | 1           | FLOATING_POINT      | 27.6          |
| Help on selected diagnostic row: Display                                    |       | 13    | DB2.DBD 12       |             | FLOATING_POINT      | 43.1          |
|                                                                             |       | 14    |                  |             |                     |               |
| Class Undate Print                                                          |       | 15    | MW 10            | 1           | HEX                 | W#16#0000     |
|                                                                             | Tiolp | GSSM3 | 31T2D\SIMATIC:   | 800-Static  | on\\S7-Programm(1   | l) 🔿          |

Рис. 8-1 Слева: Сообщение об обрыве провода / Справа: Таблица переменных

При обрыве аналоговое значение сразу показывает переполнение (HEX 7FFF), поскольку сопротивление в этом случае - бесконечность.

# 8.3.4 Выход за нижний допустимый предел

При использовании типов измерений напряжение и РТ100 может вызываться диагностическое прерывание Analog input measuring range / low limit exceeded" (Выход за нижний допустимый предел аналоговой величины).

#### Напряжение

|                                                                                |      |       | ar - concror_ | Display  |                   |              |
|--------------------------------------------------------------------------------|------|-------|---------------|----------|-------------------|--------------|
| ath: 🛛 GSSM331T2D\SIMATIC 300-Station\CPU31 🔹 Operating mode of the CPU: 🕠 RUN |      | Table | e Edit Insert | PLC Vari | iable View Option | s Window     |
| tatus: 🔀 Error                                                                 |      | Help  |               |          |                   |              |
| General Diagnostic Interrupt                                                   |      | -121  | 0 🛩 日         | 🛛 🕹 🐰    |                   | × 🖳 🕯        |
| Standard Diagnosis of the Module:                                              |      |       | 60° 47 68     | 1 1kep   | 1                 |              |
| External error<br>Faulty module                                                |      |       | ontrol_Displ  | ay @GSS  | M331T2D\SIMATI    | C 300-Statio |
| I here is a channel error.                                                     |      |       | Address       | Symbol   | Display format    | Status value |
|                                                                                |      | 1     | DB1.DBW       | 0        | HEX               | W#16#0000    |
|                                                                                |      | 2     | DB1.DBW       | 2        | HEX               | W#16#0000    |
|                                                                                |      | 3     | DB1.DBW       | 4        | HEX               | W#16#8000    |
|                                                                                |      | 4     | DB1.DBW       | 6        | HEX               | W#16#7FFF    |
| Channel-Specific Diagnosis (Channel No. 0 to Maximum):                         |      | 5     | DB1.DBW       | 8        | HEX               | W#16#0114    |
| Channel no. Error                                                              |      | 6     | DB1.DBW       | 10       | HEX               | W#16#7FFF    |
| Channel 0 : Analog Input measuring range / Low limit exceeded                  |      | 7     | DB1.DBW       | 12       | HEX               | W#16#01AF    |
| Channel 1 : Analog Input measuring range /Low limit exceeded                   |      | 8     | DB1.DBW       | 14       | HEX               | W#16#7FFF    |
|                                                                                |      | 9     |               |          |                   |              |
|                                                                                |      | 10    | DB2.DBD       | 0        | FLOATING_POINT    | -5.924273    |
|                                                                                |      | 11    | DB2.DBD       | 4        | FLOATING_POINT    | 122.5        |
| · · · · · · · · · · · · · · · · · · ·                                          |      | 12    | DB2.DBD       | 8        | FLOATING_POINT    | 27.6         |
| Help on selected diagnostic row: Display                                       |      | 13    | DB2.DBD       | 12       | FLOATING_POINT    | 43.1         |
|                                                                                |      | 14    |               |          |                   |              |
| Close Undate Print                                                             | Help | 115   | MW 10         | I        | HEX               | W#16#0000    |

Рис. 8-1 Слева: Сообщение о выходе за нижний допустимый предел / Справа: Таблица переменных

Мы должны подключить два канала параллельно для реализации возможности диагностического прерывания группы каналов. В результате, мы получаем возможность вызова диагностического прерывания и для второго канала группы.

При возникновении этого сообщения при вводе в эксплуатацию, необходимо проверить диапазон измерения преобразователя и выполнить необходимую параметризацию модуля.

# PT100

| Madula Information 419u120it                                                  |     | 2      | Cashad r       | Nambara    |                    |               |
|-------------------------------------------------------------------------------|-----|--------|----------------|------------|--------------------|---------------|
|                                                                               |     |        | ar - concroi_i | Jispiay    |                    |               |
| Path: [GSSM33112D\SIMATIC 300-Station\LPU31 Uperating mode or the LPU: () HUN |     | able   | Edit Insert    | PLC Va     | riable view Option | s Window      |
| Status: 😵 Error                                                               |     | lelp   |                |            |                    |               |
| General Diagnostic Interrupt                                                  | Ŀ   | (iii)  | 🗅 📂 🖬          | 8          | 6 🖪 🔒 🗠 🗠          | × 📲 🖁         |
| Standard Diagnosis of the Module:                                             | lī  | _<br>ا | 60 MP 60       | 47 1/4     |                    |               |
| External error<br>Faulty module                                               | lf  | 42     | ontrol Displa  | v @GS      | SM331T2D\SIMAT     | (C 300-Statio |
| There is a channel error.                                                     | llř |        | Address        | Symbo      | Display format     | Status value  |
|                                                                               |     | 1      | DB1.DBW        | 0          | HEX                | W#16#0000     |
|                                                                               |     | 2      | DB1.DBW        | 2          | HEX                | W#16#0000     |
|                                                                               |     | 3      | DB1.DBW        | 4          | HEX                | W#16#8000     |
|                                                                               | Шē  | 4      | DB1.DBW        | 6          | HEX                | W#16#7FFF     |
| Channel-Specific Diagnosis (Channel No. 0 to Maximum):                        |     | 5      | DB1.DBW        | 8          | HEX                | W#16#0114     |
| Channel no. Error                                                             | 115 | 5      | DB1.DBW        | 10         | HEX                | W#16#7FFF     |
| Channel 2: Analog Input measuring range/ Low limit exceeded                   |     | 7      | DB1.DBW        | 12         | HEX                | W#16#01AF     |
|                                                                               |     | 3      | DB1.DBW        | 14         | HEX                | W#16#7FFF     |
|                                                                               |     | 3      |                |            |                    |               |
|                                                                               |     | 10     | DB2.DBD        | 0          | FLOATING_POINT     | 0.0           |
|                                                                               |     | 11     | DB2.DBD        | 4          | FLOATING_POINT     | -3276.8       |
|                                                                               |     | 12     | DB2.DBD        | 8          | FLOATING_POINT     | 27.6          |
| Help on selected diagnostic row: Display                                      |     | 13     | DB2.DBD        | 12         | FLOATING_POINT     | 43.1          |
|                                                                               | Шİ  | 14     |                | 1          |                    |               |
| Close Undate Print Help                                                       |     | 15     | MW 10          | 1          | HEY                | W#16#0000     |
|                                                                               | GS  | 5SM3   | 31T2D\SIMATI   | C 300-Stat | ion\\57-Programm(  | l) 🚯          |

Рис. 8-2 Слева: Сообщение о выходе за нижний допустимый предел / Справа: Таблица переменных

Это сообщение появляется при падении температуры ниже -243 °С или терморезистор РТ100 имеет слишком малое сопротивление. Возможной причиной этого может служить короткое замыкание при подключении РТ100 или неисправность термосопротивления.

# 8.3.5 Выход за верхний допустимый предел

При использовании типов измерений напряжения и РТ100 может быть вызвано диагностическое сообщение "Analog input measuring range / High limit exceeded" (Выход за верхний допустимый предел аналоговой величины).

# Тип измерений напряжение

| O Module Information - AI8x12Bit                                      | _ 🗆 🗵  | 🕌 ¥   | ar - Control_I  | Display      |                     | - U ×         |
|-----------------------------------------------------------------------|--------|-------|-----------------|--------------|---------------------|---------------|
| Path: GSSM331T2D\SIMATIC 300-Station\CPU31 Operating mode of the CPU: |        | Table | Edit Insert     | PLC Var      | iable View Option   | s Window      |
| Status: 🔀 Error                                                       |        | Help  |                 |              |                     |               |
| General Diagnostic Interrupt                                          |        | -122  |                 |              |                     | × 🗣 🕯         |
| Standard Diagnosis of the Module:                                     |        |       | <u>67</u> 47 60 | 14 //m       |                     |               |
| External error<br>Faulty module                                       |        |       | ontrol_Displa   | ıy @G55      | J<br>M331T2D\SIMATI | IC 300-Statio |
| i nere is a channel error.                                            |        | 4     | Address         | Symbol       | Display format      | Status value  |
|                                                                       |        | 1     | DB1.DBW         | 0            | HEX                 | W#16#0000     |
|                                                                       |        | 2     | DB1.DBW         | 2            | HEX                 | W#16#0000     |
|                                                                       |        | 3     | DB1.DBW         | 4            | HEX                 | W#16#8000     |
|                                                                       |        | 4     | DB1.DBW         | 6            | HEX                 | W#16#7FFF     |
| Channel-Specific Diagnosis (Channel No. 0 to Maximum):                |        | 5     | DB1.DBW         | 8            | HEX                 | W#16#0114     |
| Channel no. Error                                                     |        | 6     | DB1.DBW         | 10           | HEX                 | W#16#7FFF     |
| Channel 0: Analog Input measuring range / High limit exceeded         |        | 7     | DB1.DBW         | 12           | HEX                 | W#16#01AF     |
| Channel 1 : Analog Input measuring range / High limit exceeded        |        | 8     | DB1.DBW         | 14           | HEX                 | W#16#7FFF     |
|                                                                       |        | 9     |                 |              |                     |               |
|                                                                       |        | 10    | DB2.DBD         | 0            | FLOATING_POINT      | 5.924273      |
|                                                                       |        | 11    | DB2.DBD         | 4            | FLOATING_POINT      | 122.5         |
|                                                                       |        | 12    | DB2.DBD         | 8            | FLOATING_POINT      | 27.6          |
| Help on selected diagnostic row: Display                              |        | 13    | DB2.DBD         | 12           | FLOATING_POINT      | 43.1          |
|                                                                       |        | 14    |                 |              |                     |               |
| Close Update Print                                                    | Help 1 | 15    | MW 10           |              | HEY                 | W#16#0000     |
|                                                                       | Troip  | GSSM3 | 31T2D\SIMATI    | C 300-Statio | on\\S7-Programm(:   | u) 🕔          |

Рис. 8-1 Слева: Сообщение о выходе за верхний допустимый предел / Справа: Таблица переменных

# Тип измерений РТ100

| O Module Information - AI8x12Bit                                             |   |       | ar - Control          | Display    |                    |              |
|------------------------------------------------------------------------------|---|-------|-----------------------|------------|--------------------|--------------|
| Path: GSSM331T2D\SIMATIC 300-Station\CPU31 Operating mode of the CPU: () RUN |   | Table | e Edit Insert         | PLC Va     | riable View Option | s Window     |
| Status: 🔀 Error                                                              |   | Help  |                       |            |                    |              |
| General Diagnostic Interrupt                                                 |   | -jai  |                       | 6          |                    | × =          |
| Standard Diagnosis of the Module:                                            | _ | 0     | <mark>⊕r</mark> 4≯ 60 | 14         | -                  |              |
| External error                                                               |   |       | ·                     |            |                    |              |
| There is a channel error.                                                    |   |       | Control_Displ         | ay @GS     | 5M331T2D\5IMAT     | C 300-Statio |
|                                                                              |   |       | Address               | Symbo      | Display format     | Status value |
|                                                                              |   | 1     | DB1.DBW               | 0          | HEX                | W#16#0000    |
|                                                                              |   | 2     | DB1.DBW               | 2          | HEX                | W#16#0000    |
|                                                                              |   | 3     | DB1.DBW               | 4          | HEX                | W#16#7FFF    |
| ,                                                                            |   | 4     | DB1.DBW               | 6          | HEX                | W#16#7FFF    |
| Channel-Specific Diagnosis (Channel No. 0 to Maximum):                       |   | 5     | DB1.DBW               | 8          | HEX                | W#16#0114    |
| Channel no. Error                                                            |   | 6     | DB1.DBW               | 10         | HEX                | W#16#7FFF    |
| Channel 2: Analog Input measuring range / High limit exceeded                |   | 7     | DB1.DBW               | 12         | HEX                | W#16#01AF    |
|                                                                              |   | 8     | DB1.DBW               | 14         | HEX                | W#16#7FFF    |
|                                                                              |   | 9     |                       |            |                    |              |
|                                                                              |   | 10    | DB2.DBD               | 0          | FLOATING_POINT     | 0.0          |
|                                                                              |   | 11    | DB2.DBD               | 4          | FLOATING_POINT     | -3276.8      |
|                                                                              |   | 12    | DB2.DBD               | 8          | FLOATING POINT     | 27.6         |
| Help on selected diagnostic row: Display                                     |   | 13    | DB2.DBD               | 12         | FLOATING POINT     | 43.1         |
|                                                                              |   | 14    |                       | 1          |                    |              |
| Class Undate Drint He                                                        |   | 15    | MW 10                 | 1          | HEX                | W#16#0000    |
|                                                                              | 9 | GSSM: | 331T2D\SIMATI         | C 300-Stat | ion\\S7-Programm(  | l) 🕥         |

Рис. 8-2 Слева: Сообщение о выходе за верхний допустимый предел / Справа: Таблица переменных

# 9 Аппаратные прерывания

Специальным свойством модуля SM331 Al8x12bit является его способность к генерации аппаратных прерываний. Два канала (0 и 2) могут быть сконфигурированы для этих целей.

# Задание граничных значений для аппаратных прерываний:

Граничные значения для терморезистора РТ100 должны задаваться в °C , а не в °F или K.

Граничные значения преобразователя напряжения задаются в Вольтах (V), а не в единицах, получаемых от датчика.

### Пример:

Ваш датчик давления производит измерения в Паскалях (Ра). Граничное значение должно вводиться не в Паскалях, а в Вольтах преобразователя напряжения.

# Вызов аппаратных прерываний

Для генерации аппаратных прерываний, граничные значения должны быть заданы в пределах номинального диапазона измерения.

Пример:

Вы используете преобразователь тока (±5V) с номинальным диапазоном от -5V до +5V. При задании нижнего граничного значения -6B, установка будет принята системой . Но аппаратное прерывание не будет генерироваться, потому что первым будет вызываться диагностическое прерывание ( выход за нижнюю границу диапазона измерений).

В нашем примере мы сконфигурировали канал 0 (преобразователь напряжения) со следующими граничными значениями:

- Нижний предел: -3V
- Верхний предел: +3V

При выходе значения за эти пределы, вызывается аппаратное прерывание и обрабатывается блок OB40.

### Блок обработки аппаратных прерываний ОВ40

При возникновении аппаратного прерывания вызывается блок ОВ40.

В STEP7 программе, OB40 используется для обработки этих прерываний. В зависимости от CPU могут быть сконфигурированы дополнительные аппаратные прерывания.

При возникновении аппаратного прерывания, вызывается блок OB40. В пользовательской программе OB40 Вы можете запрограммировать реакцию системы автоматизации на аппаратное прерывание.

В примере программа OB40 оценивает причину аппаратного прерывания. Данные можно получить из структуры временных переменных OB40\_POINT\_ADDR ( байты локальных данных с 8 по 11).

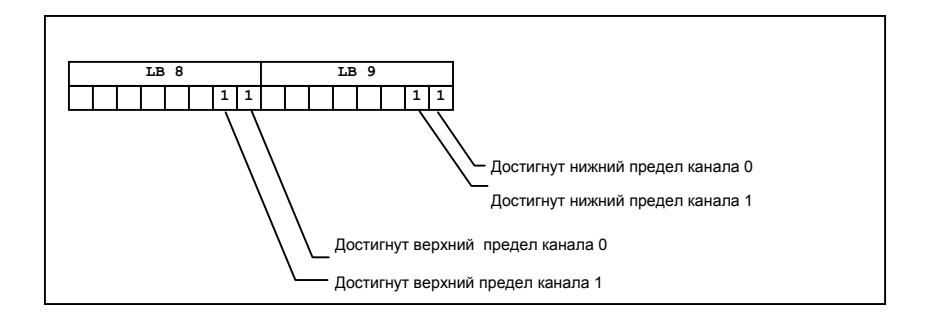

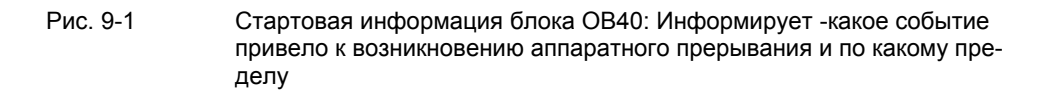

В примере в блоке OB40 данные из LB8 и LB9 передаются в меркерное слово (MW100). Это слово контролируется с помощью таблицы переменных. Вы можете сбросить меркерное слово в OB1 при помощи установки меркера M200.0 или установкой его в TRUE в таблице переменных.

### Симуляция аппаратного прерывания

При подаче на канал 0 напряжения 4В с помощью калибрирующего прибора, в таблице переменных Вы получаете двоичное значение 0000 0001 0000 0000 для МW100. Это означает, что был вызван блок ОВ40 и канал 0 дал превышение верхней границы >4B.

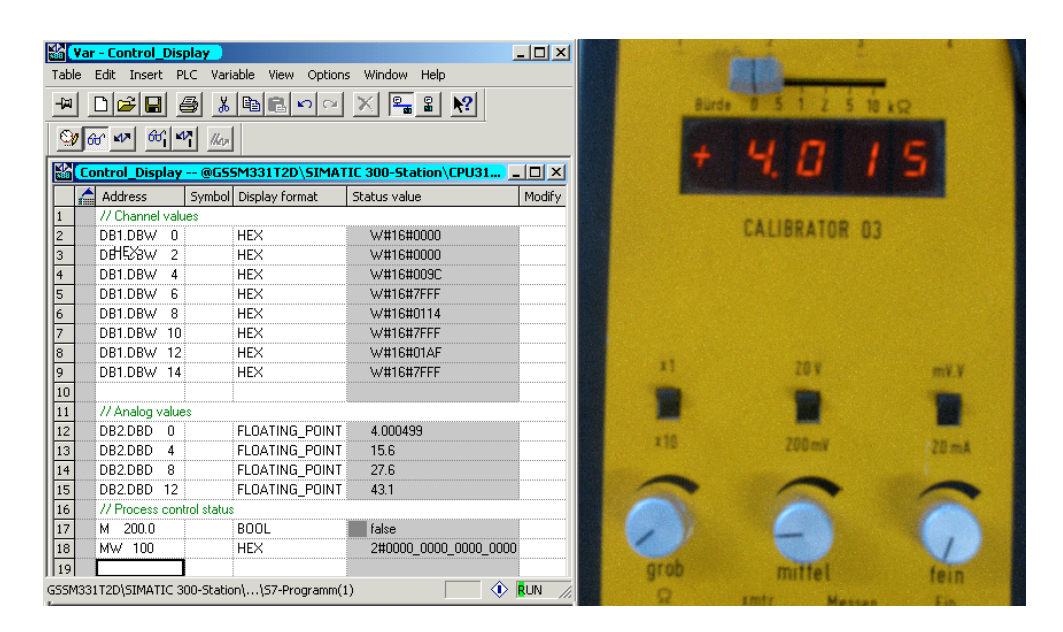

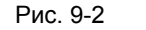

Аппаратное прерывание : Выход за граничное значение канала 0

# 10 Исходный код пользовательской программы

В этой главе приводится текст исходного файла пользовательской программы из нашего примера управления моделью станции. На блоксхеме показана структура программы, в STL исходном файле Вы найдете полное описание программы.

Для Ваших собственных приложений Вы можете скачать исходный STL файл прямо с HTML страницы, где представлено это руководство "Первые шаги"

### Блок-схема

Выделенные красным надписи соответствуют исходному коду пользовательской программы.

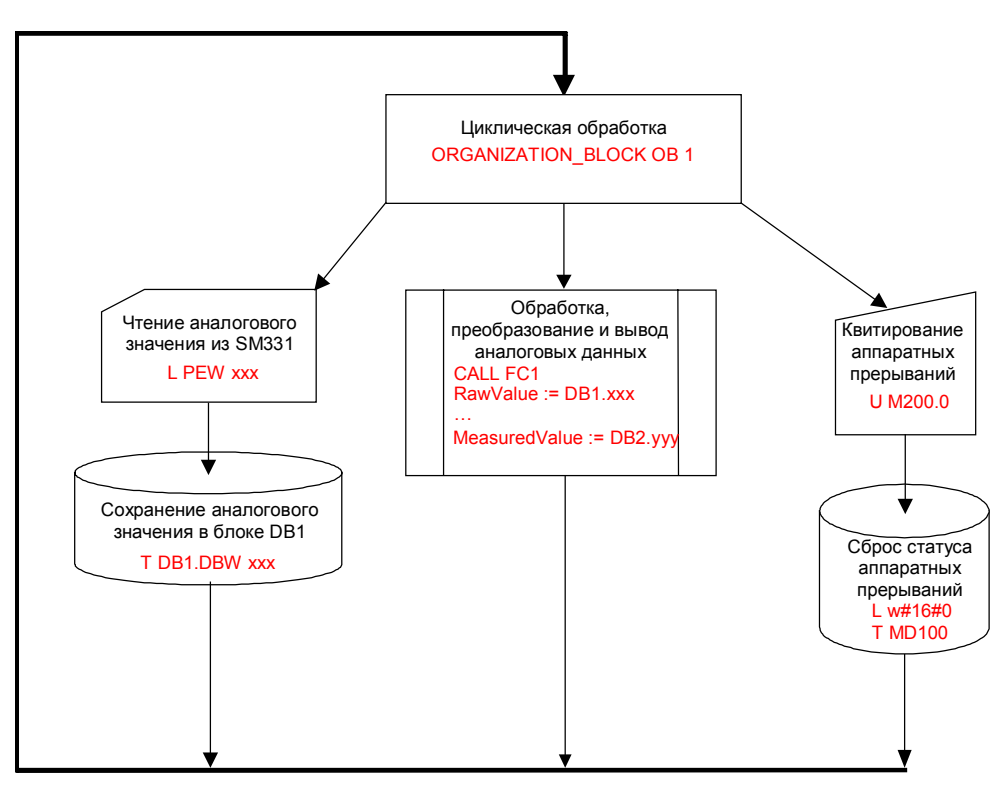

### Рис. 10-1 Блок- схема программы

### Описание переменных

| Таолица 10-1 Описание переменных |                                       |  |
|----------------------------------|---------------------------------------|--|
| Переменная                       | Описание                              |  |
| DB1.DBW 0                        | Значение аналоговой величины канала 0 |  |
| DB1.DBW 2                        | Значение аналоговой величины канала 1 |  |
| DB1.DBW 4                        | Значение аналоговой величины канала 2 |  |
| DB1.DBW 6                        | Значение аналоговой величины канала 3 |  |
| DB1.DBW 8                        | Значение аналоговой величины канала 4 |  |
| DB1.DBW 10                       | Значение аналоговой величины канала 5 |  |
| DB1.DBW 12                       | Значение аналоговой величины канала 6 |  |
| DB1.DBW 14                       | Значение аналоговой величины канала 7 |  |
| DB2.DBD 0                        | Преобразователь напряжения 1 (В)      |  |
| DB2.DBD 4                        | РТ100 с 4-проводным подключением (°С) |  |
| DB2.DBD 8                        | РТ100 с 3-проводным подключением (°С) |  |
| DB2.DBD 12                       | РТ100 с 2-проводным подключением (°С) |  |
| M200.0                           | Квитирование аппаратных прерываний    |  |
| MW 100                           | Статус аппаратных прерываний          |  |

## Таблица 10-1 Описание переменных

### STL source code

DATA\_BLOCK DB 1 TITLE =Аналоговые значения VERSION : 0.1

#### STRUCT

СH\_0 : INT ; //Канал 0 CH\_1 : INT ; //Канал 1 CH\_2 : INT ; //Канал 2 CH\_3 : INT ; //Канал 3 CH\_4 : INT ; //Канал 4 CH\_5 : INT ; //Канал 5 CH\_6 : INT ; //Канал 7 END\_STRUCT ; BEGIN CH\_0 := 0; CH\_1 := 0; CH\_2 := 0; CH\_2 := 0; CH\_4 := 0; CH\_5 := 0; CH\_5 := 0; CH\_7 := 0; END\_DATA\_BLOCK DB 2

TITLE =Данные процесса VERSION : 0.1

### STRUCT

SE\_1 : REAL ; //Преобразователь напряжения SE\_2 : REAL ; //РТ100 (4) SE\_3 : REAL ; //РТ100 (3)

```
      SE_4: REAL; //PT100 (2)

      END_STRUCT;

      BEGIN

      SE_1:= 0.000000e+000;

      SE_2:= 0.000000e+000;

      SE_3:= 0.000000e+000;

      SE_4:= 0.000000e+000;

      END_DATA_BLOCK

      FUNCTION FC 1: VOID

      TITLE =Преобразование аналогового значение в значение процесса

      VERSION: 0.1
```

VAR\_INPUT RawValue : INT ; Factor : REAL ; Offset : REAL ; OverFlow : INT ; OverRange : INT ; UnderRange : INT ; UnderFlow : INT ; END\_VAR VAR\_OUTPUT MeasuredValue : REAL ; Status : WORD ; END\_VAR VAR\_TEMP TInt : INT ; TDoubleInt : DINT ; TFactor : REAL ; TOffset : REAL ; TFactor1 : DINT ; TFactor2 : REAL ; END VAR BEGIN NETWORK TITLE =Преобразование

> L #RawValue; ITD ; DTR ; L #Factor; \*R ; L #Offset; +R ; T #MeasuredValue;

#### NETWORK

TITLE =Контроль аналогового значения

- W#16#0; L Т #Status; L #RawValue: L #OverFlow; >=I ; SPB m\_of; #RawValue; L L #OverRange; >=| ; SPB m\_or; #RawValue; L #UnderFlow; L <=| ; SPB m\_uf;
- L #RawValue;
L #UnderRange; <=| ; SPB m\_ur; SPA end; m\_of: L W#16#800; T #Status; SPA end; m\_or: L W#16#400; T #Status; SPA end; m\_uf: L W#16#200; T #Status; SPA end; m\_ur: L W#16#100; T #Status; SPA end; end: NOP 0; **END\_FUNCTION ORGANIZATION BLOCK OB 1** TITLE = "Main Program Sweep (Cycle)" VERSION: 0.1 VAR\_TEMP OB1 EV CLASS : BYTE ; //Bits 0-3 = 1 (Coming event), Bits 4-7 = 1 (Event class 1) OB1\_SCAN\_1 : BYTE ; //1 (Cold restart scan 1 of OB 1), 3 (Scan 2-n of OB 1) OB1\_PRIORITY : BYTE ; //Priority of OB Execution OB1\_OB\_NUMBR : BYTE ; //1 (Organization block 1, OB1) OB1\_RESERVED\_1 : BYTE ; //Reserved for system OB1\_RESERVED\_2 : BYTE ; //Reserved for system OB1\_PREV\_CYCLE : INT ; //Cycle time of previous OB1 scan (milliseconds) OB1\_MIN\_CYCLE : INT ; //Minimum cycle time of OB1 (milliseconds) OB1\_MAX\_CYCLE : INT ; //Maximum cycle time of OB1 (milliseconds) OB1\_DATE\_TIME : DATE\_AND\_TIME ; //Date и time OB1 started END VAR BEGIN **NETWORK** TITLE = Сохранение оцифрованных значений каналов в блоке данных DB1 // Канал 0 -> Блок данных L PEW 256; T DB1.DBW 0; // Канал 1 -> Блок данных L PEW 258; T DB1.DBW 2; // Канал 2 -> Блок данных L PEW 260; T DB1.DBW 4; // Канал 3 -> Блок данных L PEW 262; Т DB1.DBW 6; // Канал 4 -> Блок данных L PEW 264; T DB1.DBW 8; // Канал 5 -> Блок данных L PEW 266; T DB1.DBW 10;

// Канал 6 -> Блок данных L PEW 268; T DB1.DBW 12;

// Канал 7 -> Блок данных L PEW 270; T DB1.DBW 14;

# NETWORK

TITLE =Преобразование аналоговых значений -> Измеренные величины

// Канал 1 : Преобразователь напряжения от 1 до 5V

| CALL FC 1 (<br>RawValue<br>Factor<br>Offset<br>OverFlow<br>OverRange<br>UnderRange<br>UnderFlow<br>MeasuredValue<br>Status | := DB1.DBW 0,<br>:= 1.447000e-004,<br>:= 1.000000e+000,<br>:= 32512,<br>:= 27649,<br>:= -1,<br>:= -4865,<br>:= DB2.DBD 0,<br>:= MW 10);   |
|----------------------------------------------------------------------------------------------------|----------------------------------------------------------------------------------------------------|
| // Канал 2 : РТ100                                                                                                    |                                                                                                    |
| CALL FC 1 (<br>RawValue<br>Factor<br>Offset<br>OverFlow<br>OverRange<br>UnderRange<br>UnderFlow<br>MeasuredValue<br>Status | := DB1.DBW 4,<br>:= 1.000000e-001,<br>:= 0.000000e+000,<br>:= 10001,<br>:= 8501,<br>:= -2001,<br>:= -2431,<br>:= DB2.DBD 4,<br>:= MW 20); |
| // Канал 3 : РТ100                                                                                                    |                                                                                                    |
| CALL FC 1 (<br>RawValue<br>Factor<br>Offset<br>OverFlow<br>OverRange<br>UnderRange<br>UnderFlow<br>MeasuredValue<br>Status | := DB1.DBW 8,<br>:= 1.000000e-001,<br>:= 0.000000e+000,<br>:= 10001,<br>:= 8501,<br>:= -2001,<br>:= -2431,<br>:= DB2.DBD 8,<br>:= MW 30); |

## // Канал 4: РТ 100

| CALL FC 1 (   |                        |  |
|---------------|------------------------|--|
| RawValue      | := DB1.DBW 12,         |  |
| Factor        | := 1.000000e-001,      |  |
| Offset        | := 0.000000e+000,      |  |
| OverFlow      | := 10001,              |  |
| OverRange     | : <b>=</b> 8501,       |  |
| UnderRange    | : <b>=</b> -2001,      |  |
| UnderFlow     | : <b>=</b> -2431,      |  |
| MeasuredValue | : <b>=</b> DB2.DBD 12, |  |
| Status        | := MW 40);             |  |

## NETWORK

TITLE = Квитирование аппаратного прерывания

U M 200.0; FP M 200.1; SPBN m001;

| L     | 0;  |        |
|-------|-----|--------|
| Т     | MD  | 100;   |
| Т     | MW  | 104;   |
| Т     | MW  | 106;   |
| R     | Μ   | 200.0; |
| m001: | NOP | 0:     |

END\_ORGANIZATION\_BLOCK

ORGANIZATION\_BLOCK OB 40 TITLE = "Аппаратное прерывание " VERSION : 0.1

#### VAR TEMP

OB40\_EV\_CLASS : BYTE ;//Bits 0-3 = 1 (Coming event), Bits 4-7 = 1 (Event class 1) OB40\_STRT\_INF : BYTE ; //16#41 (OB 40 has started) OB40\_PRIORITY : BYTE ; //Priority of OB Execution OB40\_OB\_NUMBR : BYTE ; //40 (Organization block 40, OB40) OB40\_RESERVED\_1 : BYTE ; //Reserved for system OB40\_IO\_FLAG : BYTE ; //16#54 (input module), 16#55 (output module) OB40\_MDL\_ADDR : WORD ; //Base address of module initiating interrupt OB40\_POINT\_ADDR : DWORD ; //Interrupt status of the module OB40\_DATE\_TIME : DATE\_AND\_TIME ; //Date and time OB40 started END\_VAR BEGIN NETWORK TITLE =

- L #OB40\_IO\_FLAG; // OB40\_IO\_FLAG : 16#54 = Вводной модуль Т MB 104; // : 16#55 = Выводной модуль
- L #OB40\_MDL\_ADDR; // OB40\_MDL\_ADDR : Начальный адрес модуля, T MW 106; // вызвавшего прерывания
- L #OB40\_POINT\_ADDR; // OB40\_POINT\_ADDR : LB8 = Превышение верхнего // граничного значения
- T MD 100; //

NOP 0; // OB40\_POINT\_ADDR : LB9 = Выход за нижнее граничное значение NOP 0; //

### END\_ORGANIZATION\_BLOCK

ORGANIZATION\_BLOCK OB 82 TITLE = "Диагностические прерывания" VERSION : 0.1

#### VAR TEMP

OB82\_EV\_CLASS : BYTE ; //16#39, Event class 3, Entering event state, Internal fault event OB82 FLT ID : BYTE ; //16#XX, Fault identifcation code OB82\_PRIORITY : BYTE ; //Priority of OB Execution OB82\_OB\_NUMBR : BYTE ; //Priority of OB Execution OB82\_OB\_NUMBR : BYTE ; //82 (Organization block 82, OB82) OB82\_RESERVED\_1 : BYTE ; //Reserved for system OB82 IO FLAG : BYTE ; //Input (01010100), Output (01010101) OB82\_MDL\_ADDR : WORD ; //Base address of module with fault OB82\_MDL\_DEFECT : BOOL ; //Module defective OB82\_INT\_FAULT : BOOL ; //Internal fault OB82\_EXT\_FAULT : BOOL ; //External fault OB82\_PNT\_INFO : BOOL ; //Point information OB82\_EXT\_VOLTAGE : BOOL ; //External voltage low OB82\_FLD\_CONNCTR : BOOL ; //Field wiring connector missing OB82\_NO\_CONFIG : BOOL ; //Module has no configuration data OB82\_CONFIG\_ERR : BOOL ; //Module has configuration error OB82\_MDL\_TYPE : BYTE ; //Type of module OB82\_SUB\_MDL\_ERR : BOOL ; //Sub-Module is missing or has error OB82\_COMM\_FAULT : BOOL ; //Communication fault OB82\_MDL\_STOP : BOOL ; //Module is stopped OB82\_WTCH\_DOG\_FLT : BOOL ; //Watch dog timer stopped module

OB82\_INT\_PS\_FLT : BOOL ; //Internal power supply fault OB82\_PRIM\_BATT\_FLT : BOOL ; //Primary battery is in fault OB82\_BCKUP\_BATT\_FLT : BOOL ; //Backup battery is in fault OB82\_RESERVED\_2 : BOOL ; //Reserved for system OB82\_RACK\_FLT : BOOL ; //Rack fault, only for bus interface module OB82\_PROC\_FLT : BOOL ; //Processor fault OB82\_EPROM\_FLT : BOOL ; //Processor fault OB82\_RAM\_FLT : BOOL ; //PROM fault OB82\_RAM\_FLT : BOOL ; //FROM fault OB82\_RAM\_FLT : BOOL ; //Fuse fault OB82\_ADU\_FLT : BOOL ; //Fuse fault OB82\_FUSE\_FLT : BOOL ; //Fuse fault OB82\_RESERVED\_3 : BOOL ; //Reserved for system OB82\_DATE\_TIME : DATE\_AND\_TIME ; //Date and time OB82 started END\_VAR BEGIN END\_ORGANIZATION\_BLOCK